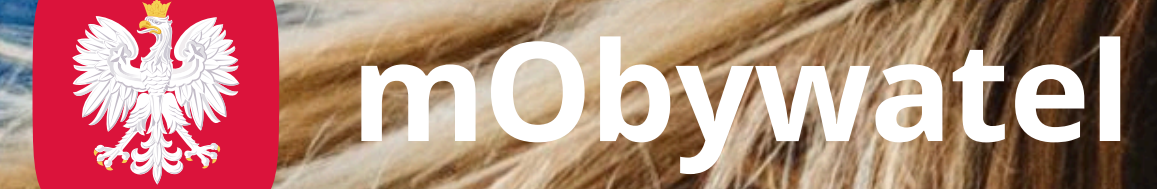

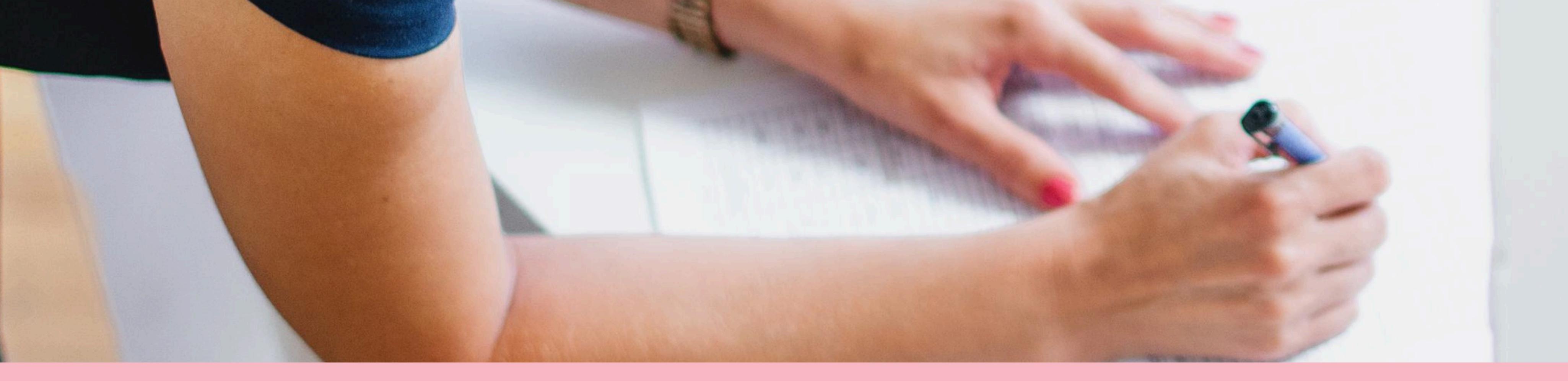

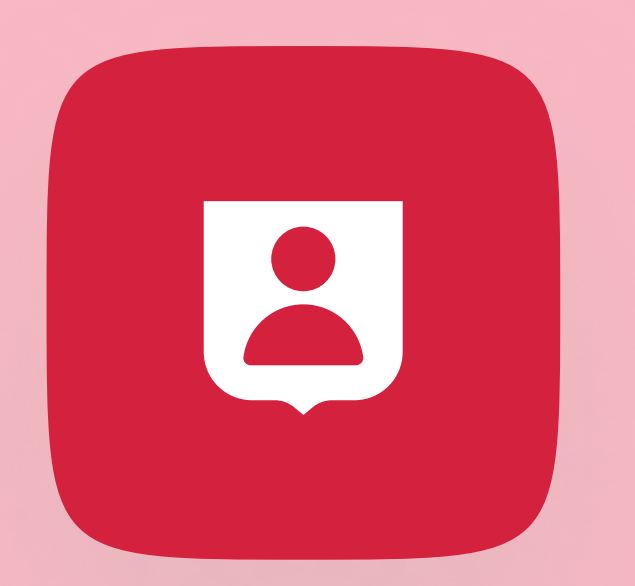

# Jak weryfikować mDowód wyborcy w aplikacji mObywatel?

### W informatorze dla członków komisji wyborczych dowiesz się, jak w bezpieczny sposób potwierdzić dokument wyborcy w mObywatelu.

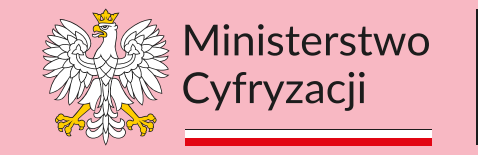

Tu tworzymy przyszłość

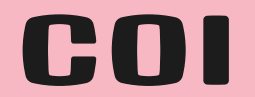

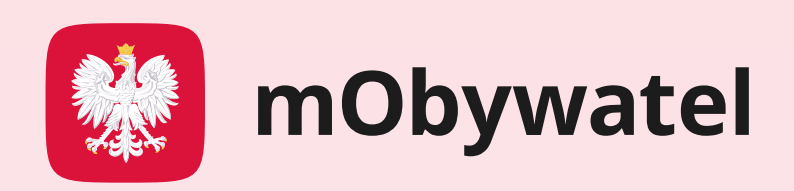

## B mDowód – dokument tożsamości w telefonie

Elektroniczny mDowód w mObywatelu to nowoczesna alternatywa dla tradycyjnego dokumentu tożsamości. Dzięki niemu wyborca może szybko i łatwo wylegitymować się przed komisją wyborczą za pomocą telefonu.

Dowiedz się, jakie są metody weryfikacji mDowodu w aplikacji mObywatel i jak potwierdzić tożsamość wyborcy krok po kroku.

Wybory prezydenckie 2025 – dokumenty potwierdzające

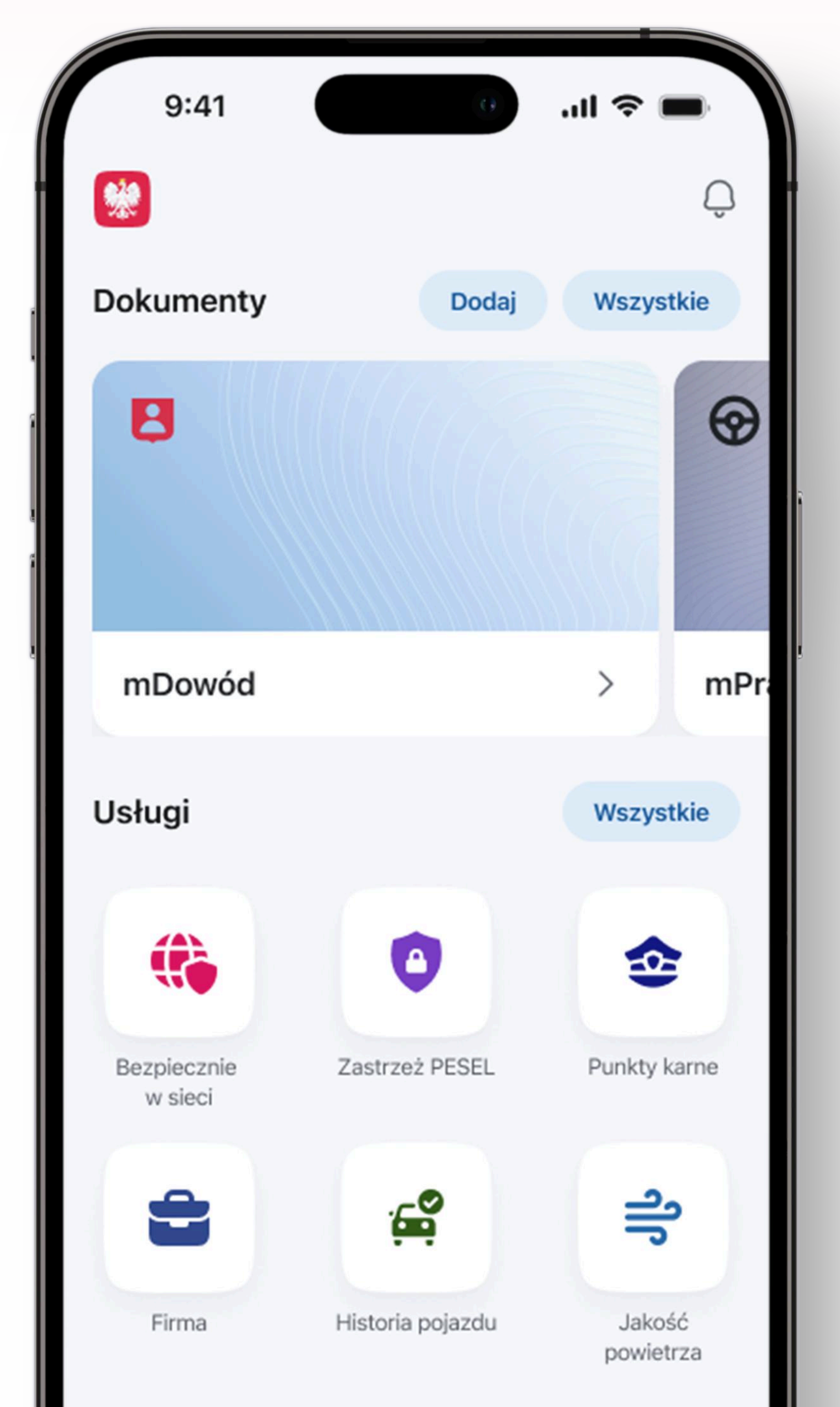

### tożsamość

Wyborca może potwierdzić swoje prawo do głosowania wybranym dokumentem ze zdjęciem, takim jak:

- dowód osobisty,
- prawo jazdy,
- paszport,
- legitymacja studencka,
- dokument, który utracił ważność, jeśli pozwala on zweryfikować tożsamość właściciela,
- mDowód w aplikacji mObywatel.

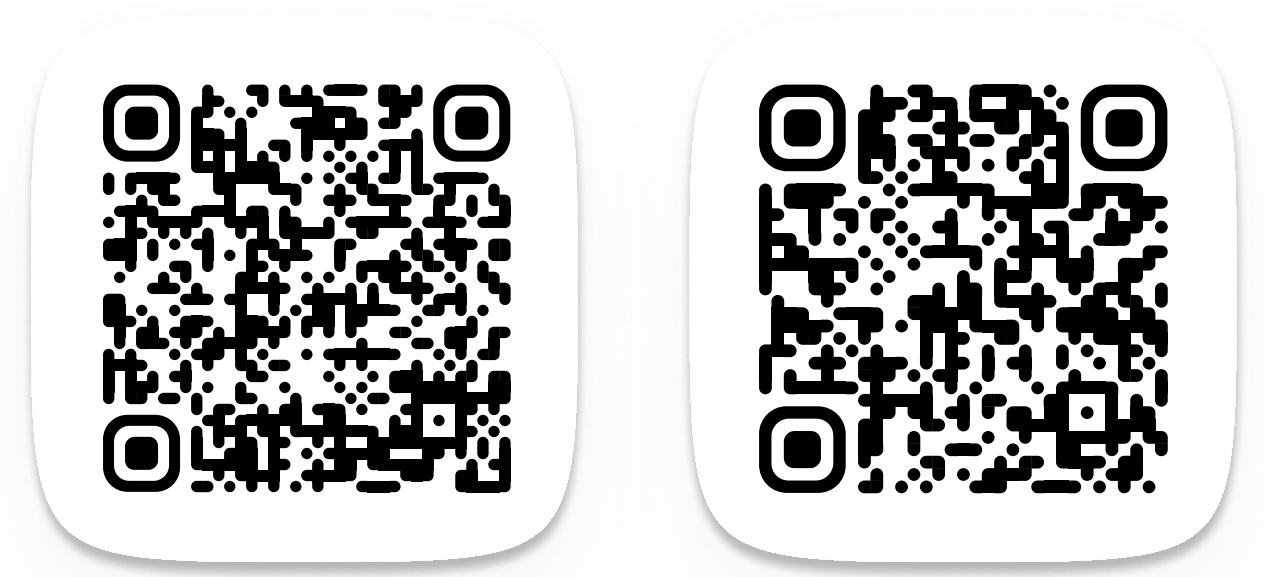

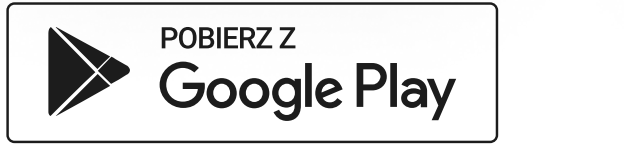

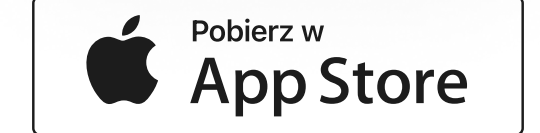

#### Zeskanuj kod telefonem

#### i pobierz najnowszą wersję aplikacji.

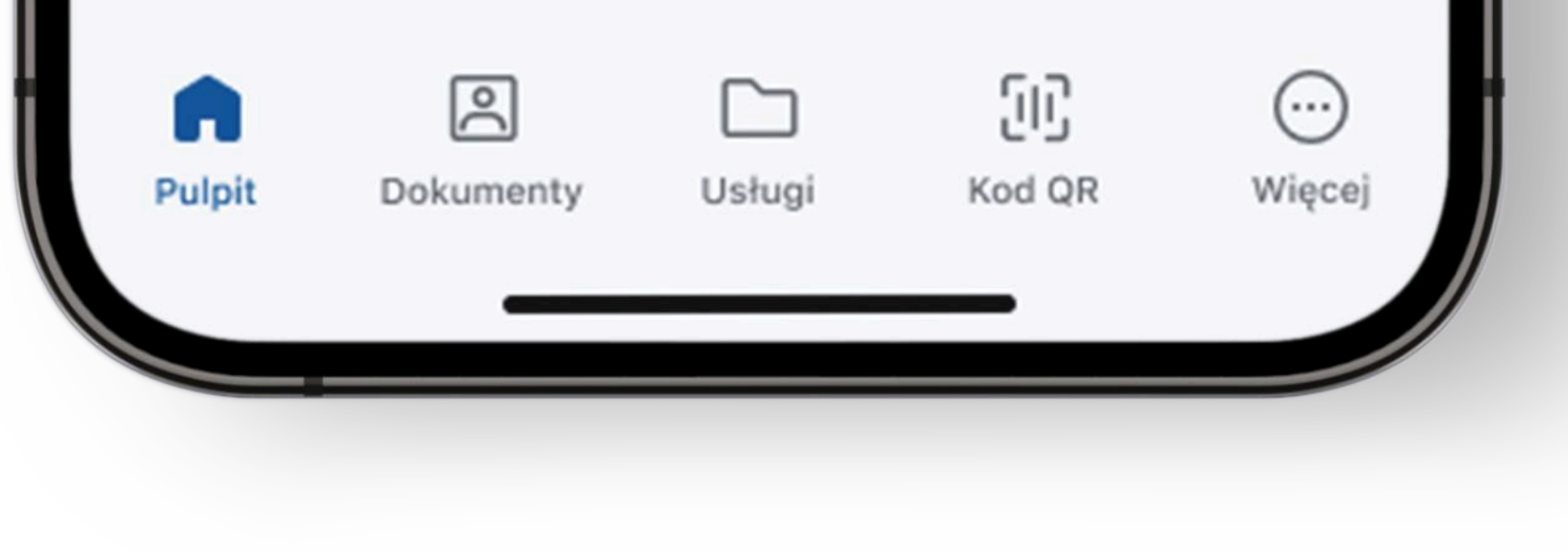

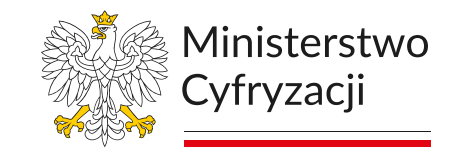

Tu tworzymy przyszłość

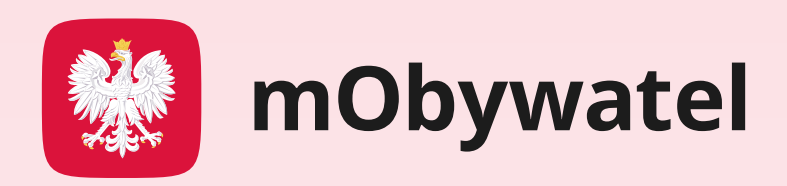

### Sposoby weryfikacji mDowodu wyborcy w aplikacji mObywatel

mDowód – elektroniczny pełnoprawny dokument tożsamości w mObywatelu możesz sprawdzić na kilka sposobów. Dwie najbezpieczniejsze metody:

#### ZALECANE

METODA 1: Kod QR, który wyświetlisz w telefonie z aplikacją. Wyborca musi zeskanować swoim telefonem kod wygenerowany przez członka komisji wyborczej i potwierdzić w aplikacji swoją tożsamość. Aby zweryfikować dane tą metodą potrzebny jest dostęp do Internetu.

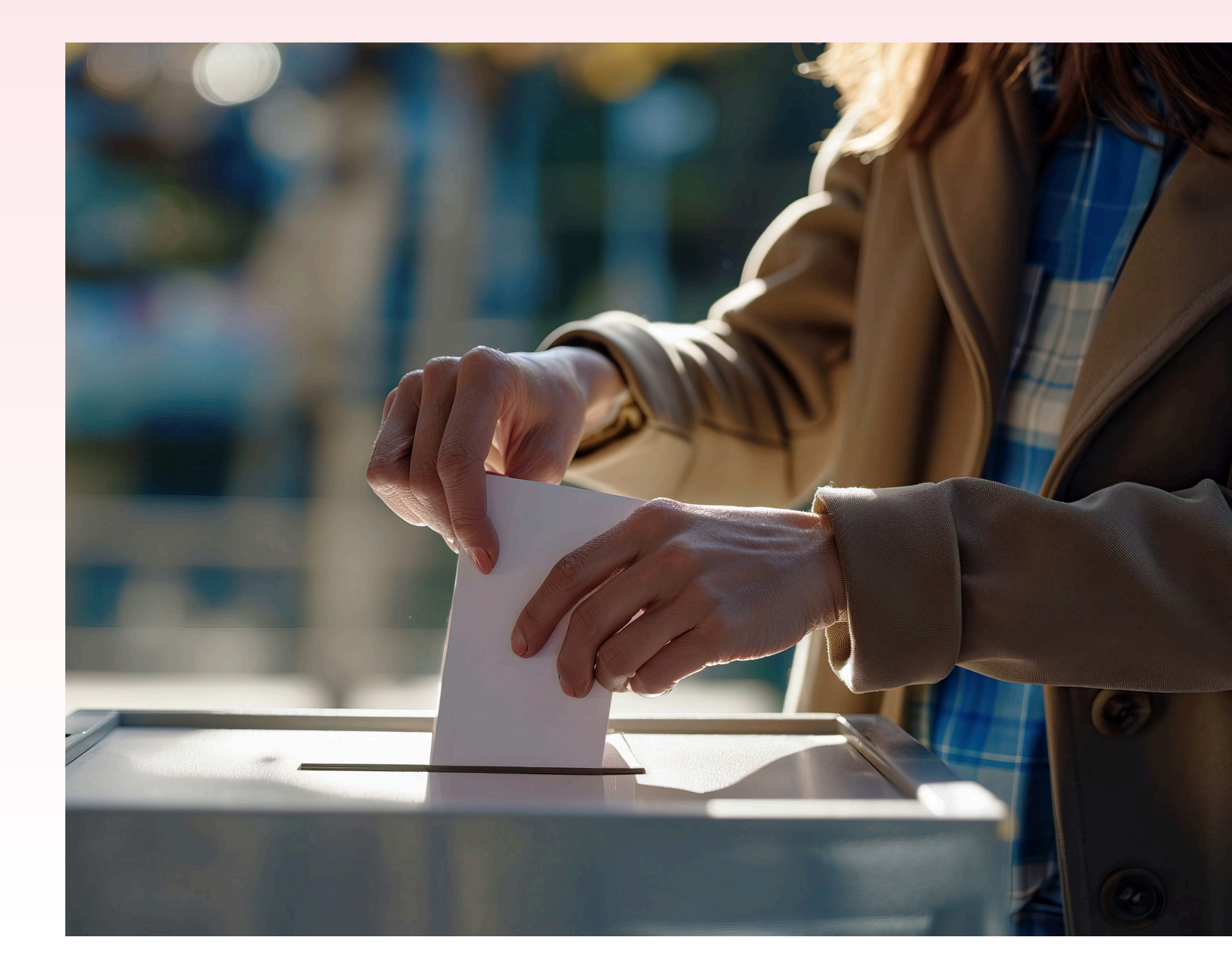

METODA 2: Kod QR, który wyświetlisz na komputerze w przeglądarce korzystając z weryfikatora webowego.Wyborca musi zeskanować swoim telefonem kod wygenerowany przez członka komisji wyborczej i potwierdzić w aplikacji swoją tożsamość. Aby zweryfikować dane tą metodą potrzebny jest dostęp do Internetu.

#### DODATKOWE:

#### METODA 3: Użycie kodów QR przygotowanych na czas wyborów,

to dodatkowa opcja, która pozwala na potwierdzenie danych z kodu QR, gdy nie masz dostępu do telefonu, komputera czy Internetu.

METODA 4: **Sprawdzenie wzrokowo elementów świadczących o autentyczności mDowodu.** Dopełnieniem tej metody jest sprawdzenie poszczególnych funkcji i poprawnego działania aplikacji.

W tym informatorze dowiesz się, jak krok po kroku potwierdzić mDowód każdą z nich.

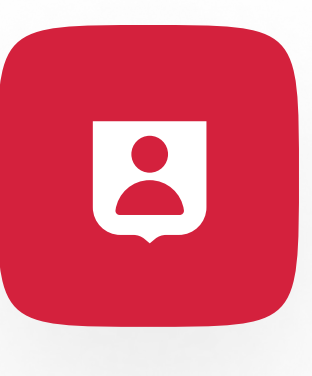

### Weryfikacja mDowodu kodem QR – bezpieczeństwo i pewność

Najlepszą metodą potwierdzania mDowodu jest użycie kodu QR. To szybki, bezpieczny i skuteczny sposób jego weryfikacji, dzięki któremu wyborca może potwierdzić swoją tożsamość telefonem. Rekomendujemy użycie telefonu lub komputera i weryfikatora webowego, aby wyświetlić kod QR, który wyborca będzie mógł zeskanować i bezpiecznie wylegitymować się mDowodem przed komisją.

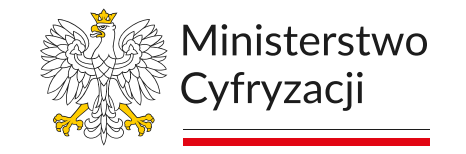

Tu tworzymy przyszłość

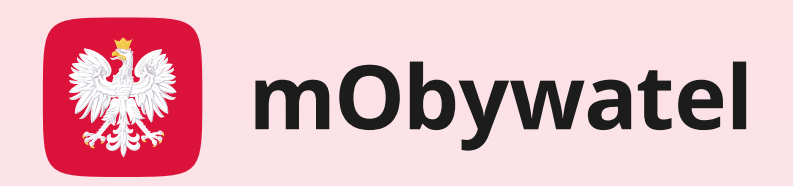

### Czy ten sposób weryfikacji jest bezpieczny?

Tak. Dane wyborcy potrzebne do weryfikacji jego tożsamości po zeskanowaniu kodu QR okazanego przez Ciebie

- wyświetlą się jedynie przez chwilę,
- potem bezpowrotnie znikną

Nie ma także możliwości zrobienia zrzutów ekranu telefonu z danymi wyborcy.

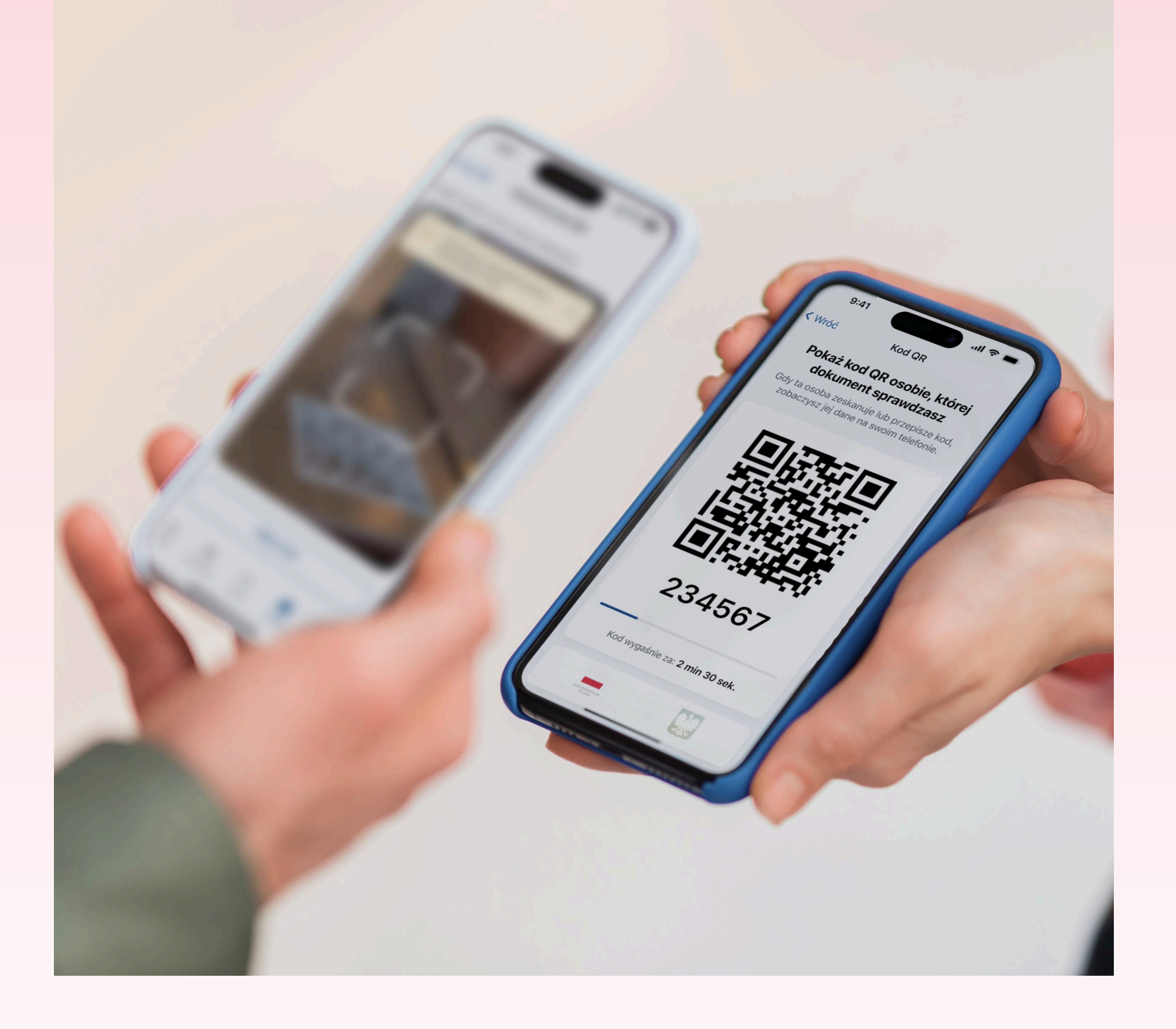

### Co jest niezbędne, by potwierdzić dane wyborcy kodem QR?

Wyborca musi mieć na swoim telefonie

Weryfikując mDowód w aplikacji mObywatel za pomocą kodu QR (tzw. metodą kryptograficzną) masz pewność, że jest on w pełni autentyczny. zainstalowaną aplikację mObywatel. Ty musisz mieć dostęp do urządzenia mobilnego lub komputera. Jeśli nie masz możliwości skorzystania z telefonu lub komputera, możesz użyć metody 4, czyli dodatkowej opcji. Jest nią specjalny kod QR przeznaczony do potwierdzania mDowodu w aplikacji mObywatel, który zostanie udostępniony komisji wyborczej. Każda komisja wyborcza będzie miała odrębny dedykowany kod QR.

### Czy do weryfikacji mDowodu kodem QR potrzebny jest dostęp do Internetu?

Jeśli potwierdzasz dokument wyborcy za pomocą telefonu lub komputera i weryfikatora webowego, niezbędne jest połączenie z Internetem. W razie jego braku, skorzystaj z metody 4, czyli kodu QR dostępnego dla członków komisji wyborczych.

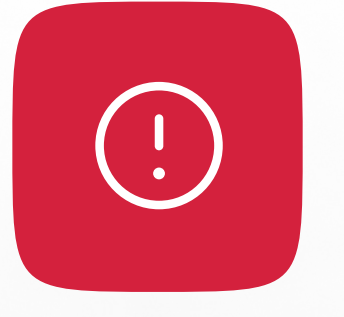

### Kody QR dla komisji wyborczych pochodzą z Centralnego Ośrodka Informatyki, który na co dzień rozwija aplikację mObywatel.

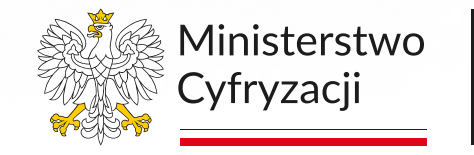

Tu tworzymy przyszłość

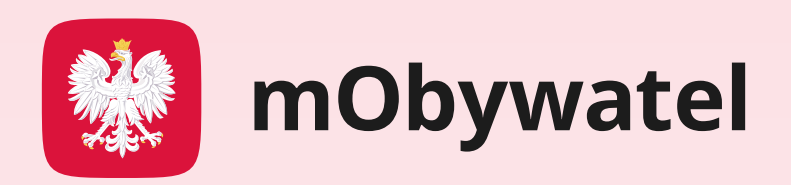

### Jak potwierdzić mDowód w aplikacji mObywatel kodem QR krok po kroku?

Sprawdź, jak przeprowadzić wyborcę przez ten proces krok po kroku i potwierdzić jego tożsamość w mObywatelu za pomocą kodu QR.

(!)

Dane wyborcy, które zobaczysz podczas potwierdzania dokumentu metodą 2, czyli za pomocą komputera i weryfikatora webowego, będą częściowo ukryte ze względów bezpieczeństwa, ale w pełni umożliwią jego weryfikację.

### METODA 1: Jeśli korzystasz z telefonu z aplikacją:

| 9:41                   | 0                | .ıl ≎ I         |            |
|------------------------|------------------|-----------------|------------|
| *                      |                  |                 | Ô          |
| Dokumenty              | Dodaj            | Wszys           | tkie       |
|                        |                  |                 | •          |
| mDowód                 |                  | >               | mPra       |
| Usługi                 |                  | Wszys           | tkie       |
|                        | 0                | 2               |            |
| Bezpiecznie<br>w sieci | Zastrzeż PESEL   | Punkty k        | arne       |
| -                      | ŝ                | ٩ľ٢             | 2          |
| Firma                  | Historia pojazdu | Jakos<br>powiet | ść<br>rza  |
| Pulpit Dokume          | nty Usługi Ko    | II)<br>pr       | <br>Więcej |

|   | 9           | :41                           |                           | چ ان.<br>ان |            |     |
|---|-------------|-------------------------------|---------------------------|-------------|------------|-----|
| I | Kod         | d QR                          |                           |             |            |     |
| 1 | Nybie       | erz, co chce                  | sz zrobić                 | ;           |            | l i |
|   | $\odot$     | Zeskanuj k<br>Zaloguj się lub | cod QR<br>potwierdź s     | swoje dane. | >          | ° , |
|   | 0a<br>60    | Pokaż kod<br>Sprawdź doku     | <b>QR</b><br>ment innej c | osoby.      | >          |     |
|   |             |                               |                           | Ċ           | ッ          |     |
|   |             |                               |                           |             |            |     |
|   |             |                               |                           |             |            |     |
|   |             |                               |                           |             |            |     |
|   |             |                               |                           |             |            |     |
|   | G<br>Pulpit | Dokumenty                     | Usługi                    | Kod QR      | <br>Więcej |     |

| 9:                 | 41                                              | 0                                                     | 1                                              | ~ <b>•</b>                                       |
|--------------------|-------------------------------------------------|-------------------------------------------------------|------------------------------------------------|--------------------------------------------------|
| < Wróć             |                                                 | Kod QR                                                |                                                |                                                  |
| Pc<br>Gdy t<br>zoł | okaż koc<br>dokum<br>ta osoba ze<br>baczysz jej | d QR osol<br>ent sprav<br>eskanuje lub<br>dane na swo | <b>bie, kt</b><br>vdzas<br>przepis<br>bim tele | t <b>órej</b><br>S <b>Z</b><br>ze kod,<br>fonie. |
|                    |                                                 |                                                       |                                                |                                                  |
|                    |                                                 |                                                       |                                                |                                                  |
|                    | 29                                              |                                                       | ž                                              |                                                  |
|                    |                                                 |                                                       |                                                |                                                  |
|                    |                                                 |                                                       |                                                | •                                                |
|                    | 23                                              | 3456                                                  | 67                                             |                                                  |
|                    |                                                 |                                                       |                                                |                                                  |
| -                  | Kaduura                                         | (                                                     | 20.00                                          |                                                  |
| -                  | Kod wyga                                        | śnie za: <b>2 mir</b>                                 | n 30 sel                                       | k.                                               |

 Po zalogowaniu w dolnym menu aplikacji wybierz Kod QR.

### Wybierz opcję Pokaż kod QR.

 Pokaż swój kod QR wyborcy.
 Możesz też podać sześciocyfrowy kod, znajdujący się pod kodem QR.

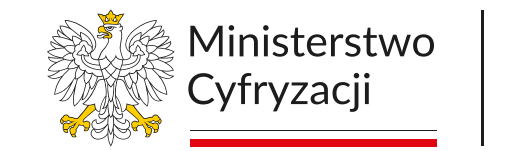

Tu tworzymy przyszłość

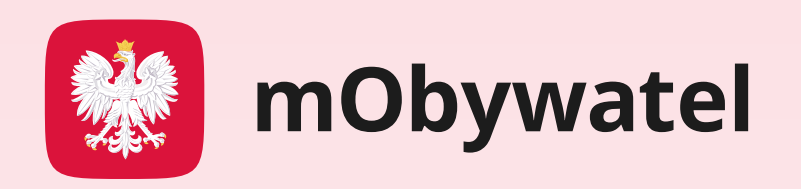

### Ekran wyborcy .ul 🗢 🔳 9:41 Kod QR Wybierz, co chcesz zrobić Zeskanuj kod QR $\mathbb{S}$ Zaloguj się lub potwierdź swoje dane. Pokaż kod QR 0a Sprawdź dokument innej osoby.

#### Ekran wyborcy

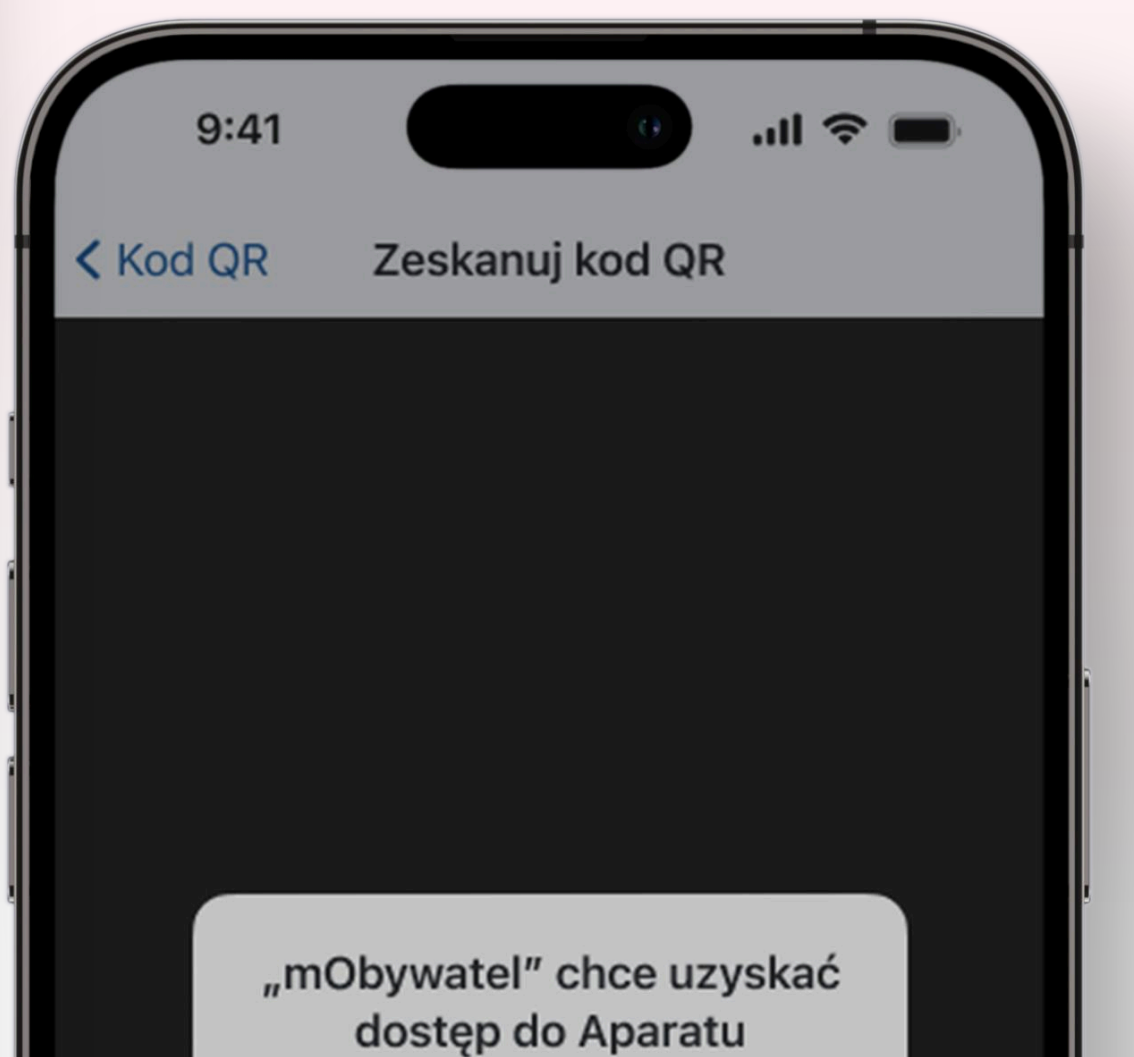

#### Ekran wyborcy

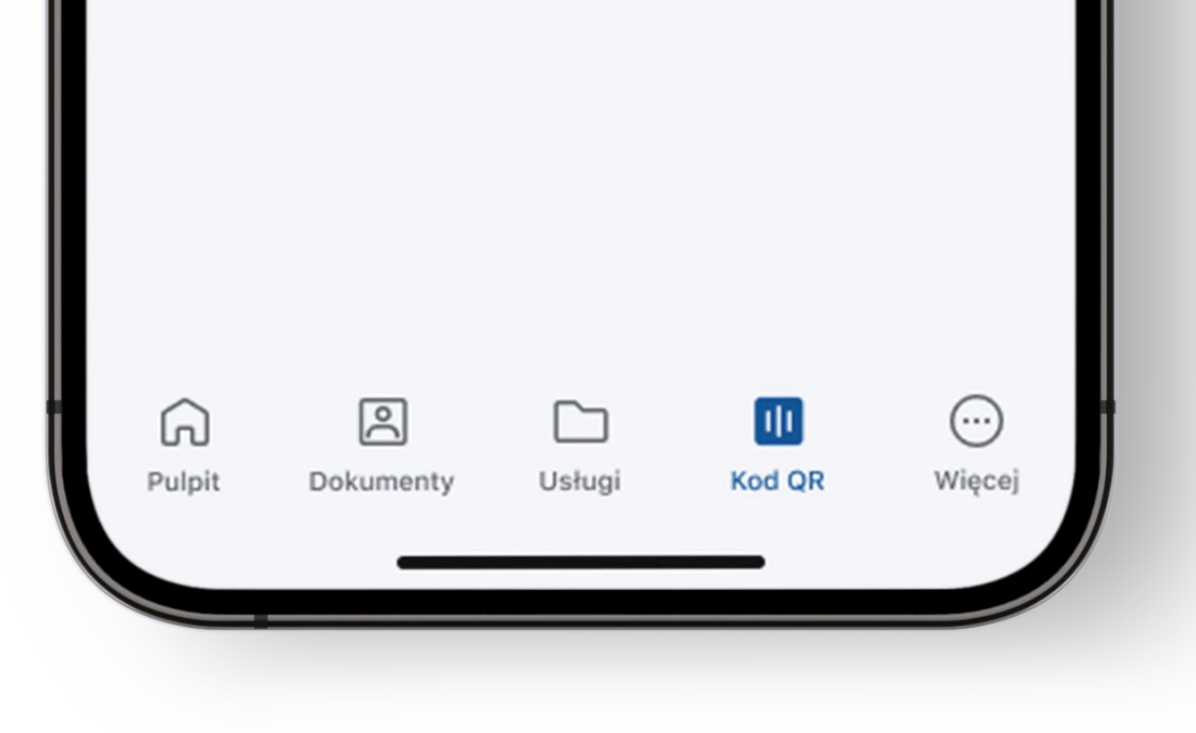

4. Poproś wyborcę, aby po zalogowaniu się do aplikacji nacisnął na swoim telefonie w menu dolnym Kod QR, następnie Zeskanuj kod.

|        | To umożliwi Ci dodawanie zdjęć w<br>usługach i skanowanie kodów QR w<br>aplikacji. |           |        |        |  |
|--------|------------------------------------------------------------------------------------|-----------|--------|--------|--|
|        | Nie pozwala                                                                        | aj        | Pozwól |        |  |
|        |                                                                                    |           | U      |        |  |
|        |                                                                                    |           |        |        |  |
|        | v                                                                                  | Vpisz koc | 1      |        |  |
| Â      | <u> </u>                                                                           |           |        | ···    |  |
| Pulpit | Dokumenty                                                                          | Usługi    | Kod QR | Więcej |  |
|        |                                                                                    |           |        |        |  |

5. Aplikacja poprosi

o wyrażenie zgody na użycie aparatu fotograficznego w celu zeskanowania kodu QR. Poproś, by wyborca nacisnął Pozwól. Jest to niezbędne, aby potwierdzić mDowód kodem QR.

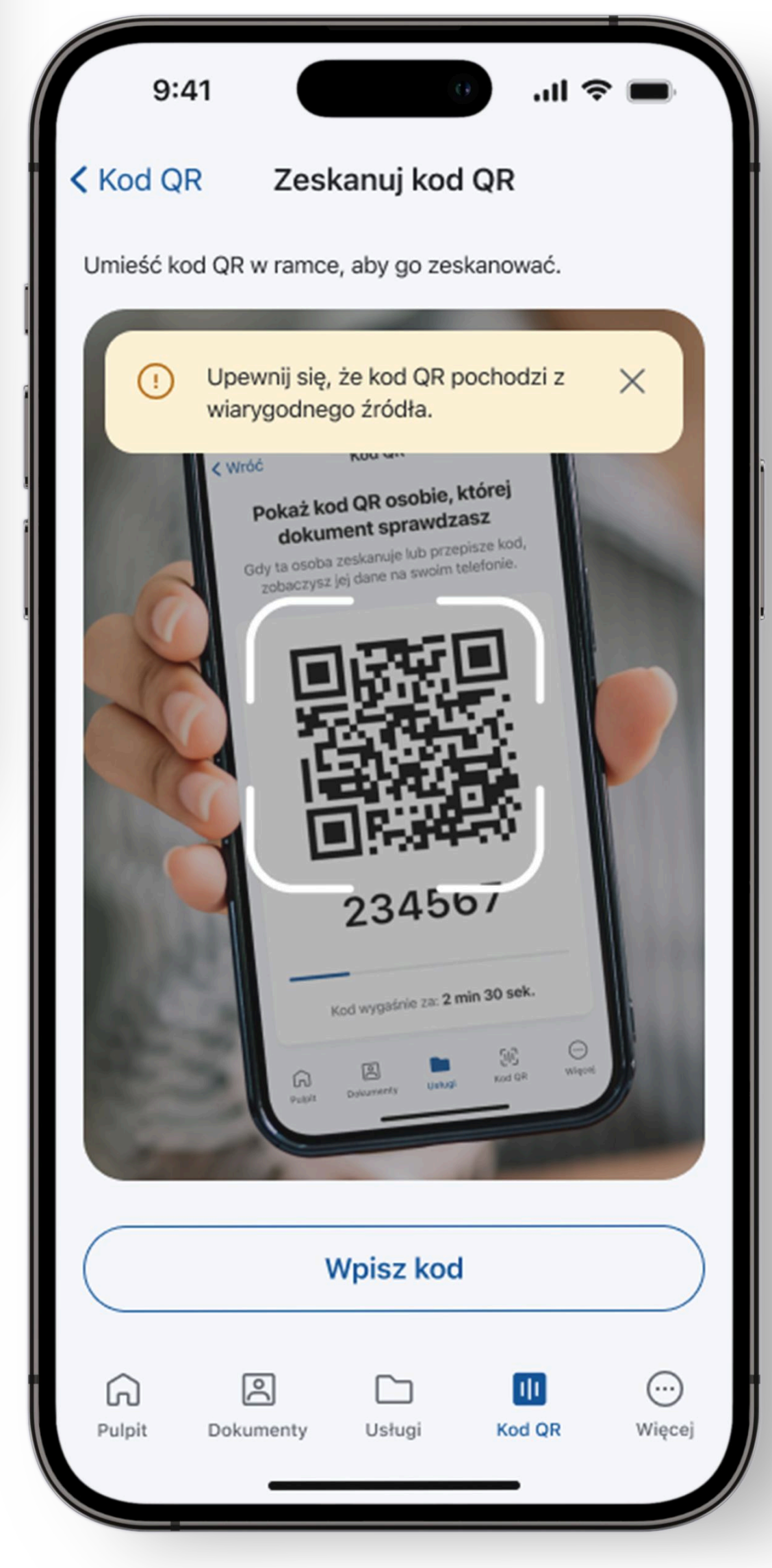

#### 6. Zaczekaj, aż druga

osoba zeskanuje kod QR lub wpisze kod liczbowy, a następnie kliknie Udostępnij dane.

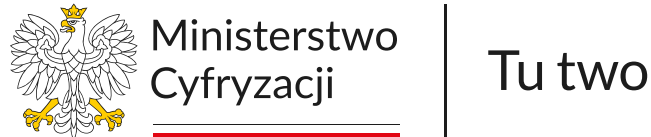

Tu tworzymy przyszłość

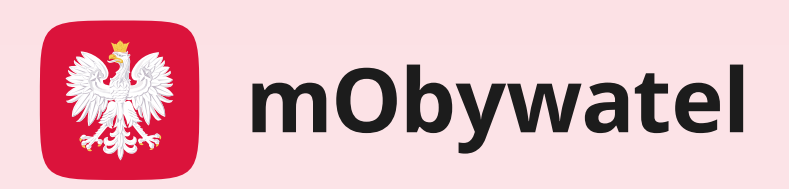

- 7. Zobacz dane dokumentu.
  Zweryfikuj je. Nie są one zapisywane na Twoim urządzeniu. Po kilku minutach bezpowrotnie znikną.
- 8. Po potwierdzeniu danych, naciśnij **Zamknij**. To wszystko!

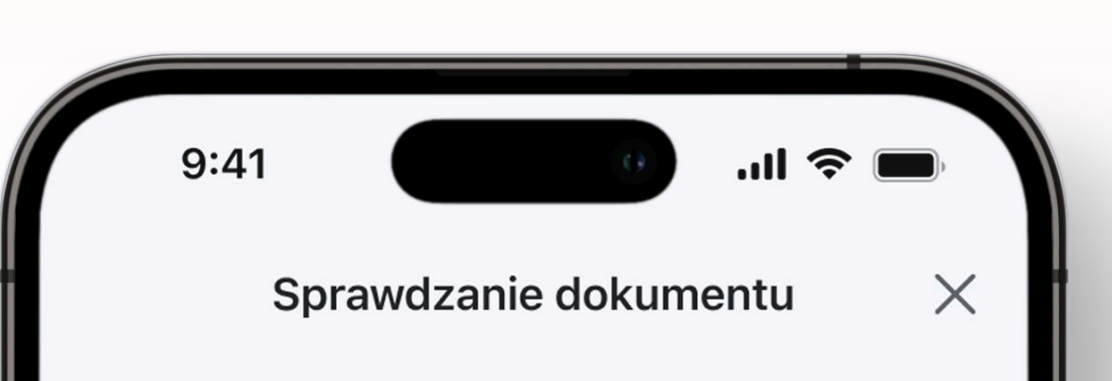

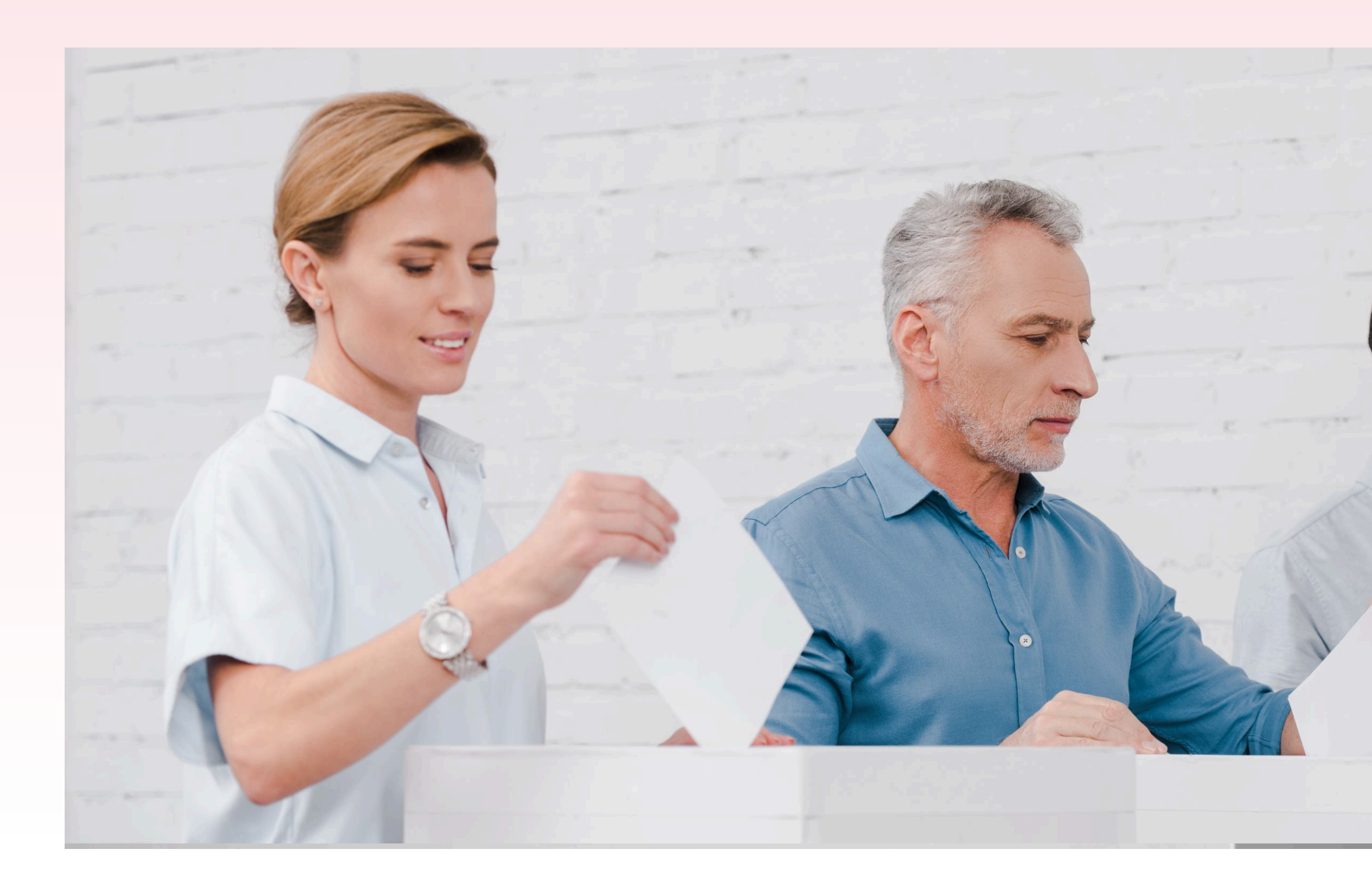

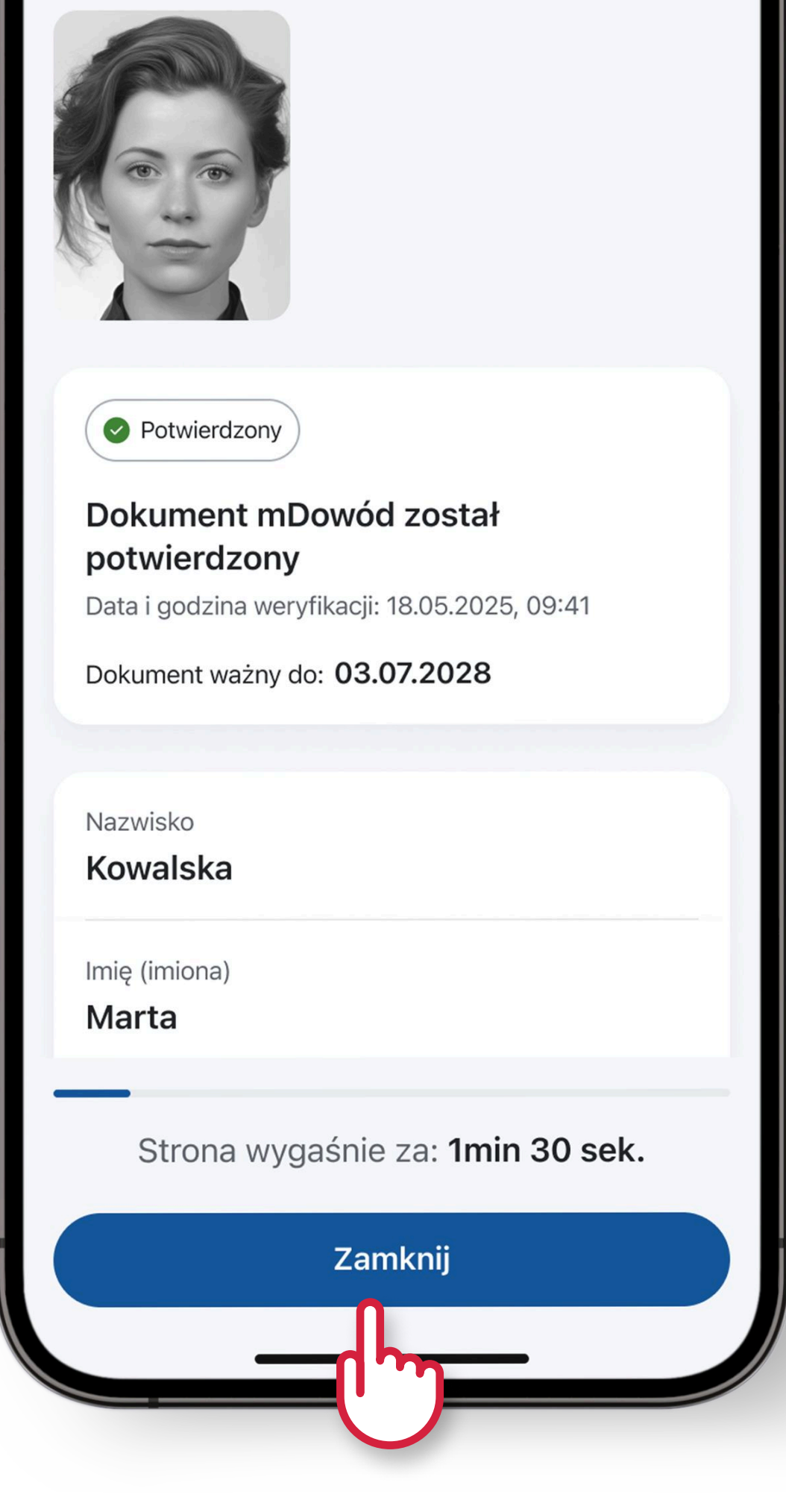

### METODA 2: Jeśli korzystasz z komputera i weryfikatora webowego:

 Wejdź w przeglądarce na komputerze na stronę weryfikator.mobywatel.gov.pl i zapoznaj się z informacjami na niej.

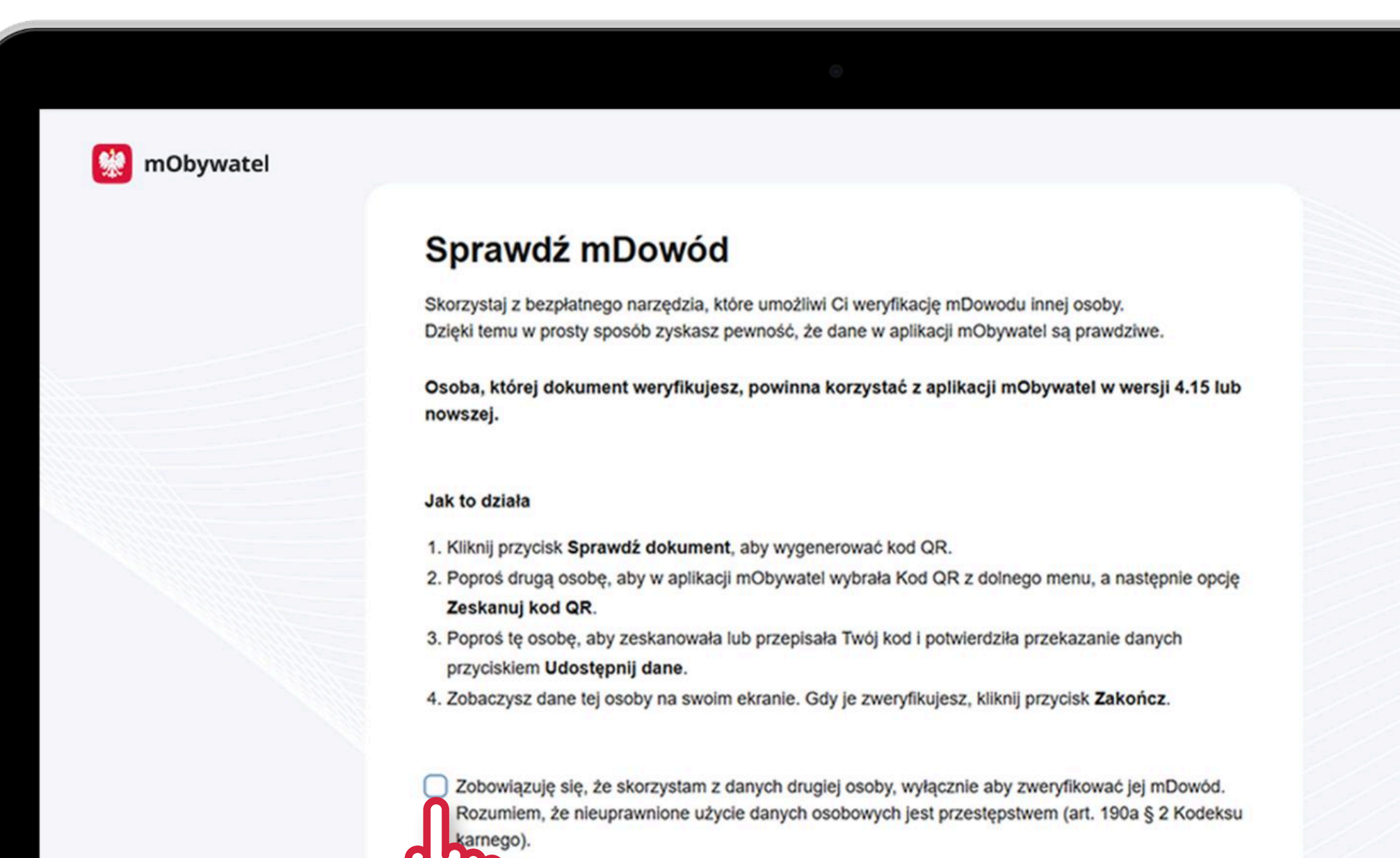

Sprawdź dokument

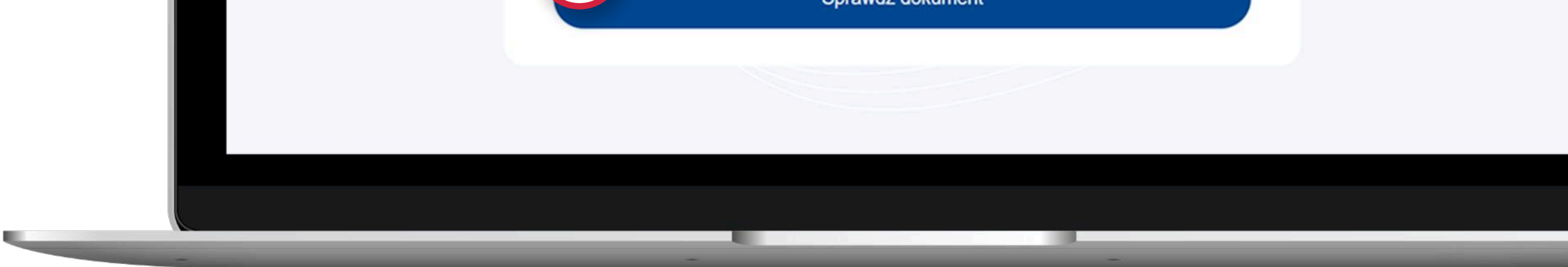

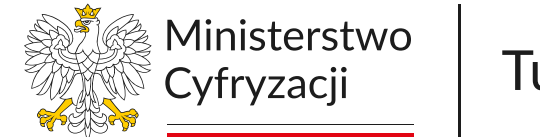

Tu tworzymy przyszłość

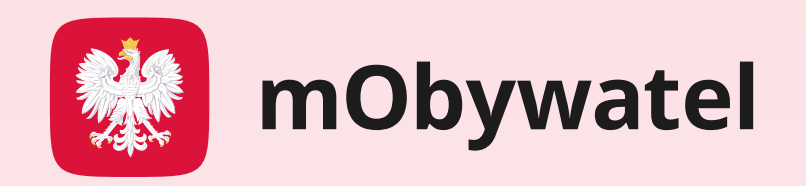

#### 🔛 mObywatel

#### Sprawdź mDowód

Skorzystaj z bezpłatnego narzędzia, które umożliwi Ci weryfikację mDowodu innej osoby. Dzięki temu w prosty sposób zyskasz pewność, że dane w aplikacji mObywatel są prawdziwe.

Osoba, której dokument weryfikujesz, powinna korzystać z aplikacji mObywatel w wersji 4.15 lub nowszej.

#### Jak to działa

- 1. Kliknij przycisk Sprawdź dokument, aby wygenerować kod QR.
- Poproś drugą osobę, aby w aplikacji mObywatel wybrała Kod QR z dolnego menu, a następnie opcję Zeskanuj kod QR.
- Poproś tę osobę, aby zeskanowała lub przepisała Twój kod i potwierdziła przekazanie danych przyciskiem Udostępnij dane.
- 4. Zobaczysz dane tej osoby na swoim ekranie. Gdy je zweryfikujesz, kliknij przycisk Zakończ.

Zobowiązuję się, że skorzystam z danych drugiej osoby, wyłącznie aby zweryfikować jej mDowód. Rozumiem, że nieuprawnione użycie danych osobowych jest przestępstwem (art. 190a § 2 Kodeksu karnego).

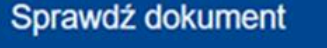

- Przeczytaj treść zobowiązania dotyczącego wykorzystania danych osobowych i zaznacz, że się z nim zgadzasz.
- 3. Kliknij przycisk **Sprawdź** dokument.

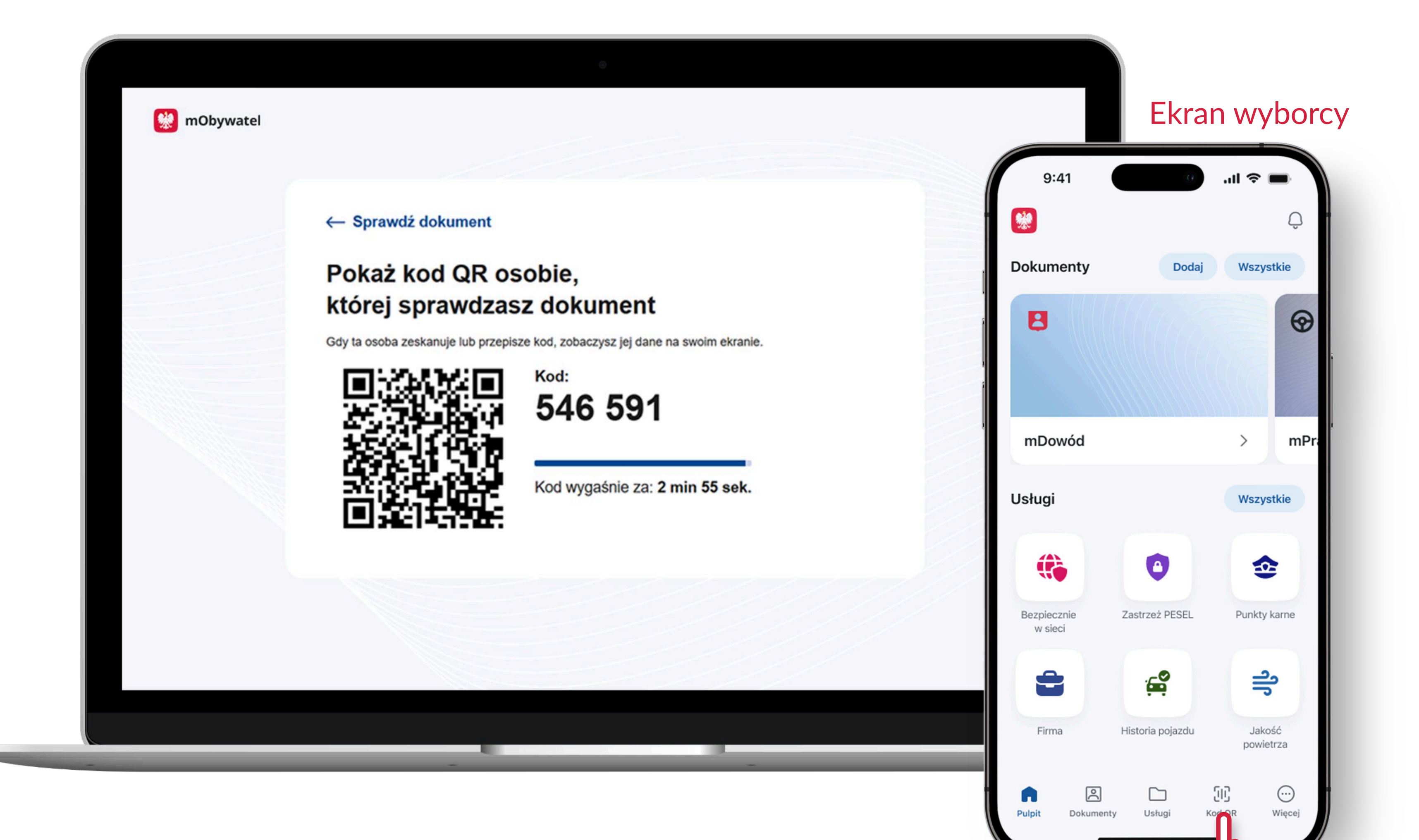

4. Na ekranie zobaczysz kod QR i sześciocyfrowy kod.  Poproś wyborcę o zalogowanie się do aplikacji mObywatel na swoim telefonie. Następnie o naciśnięcie przycisku Kod QR w dolnym menu.

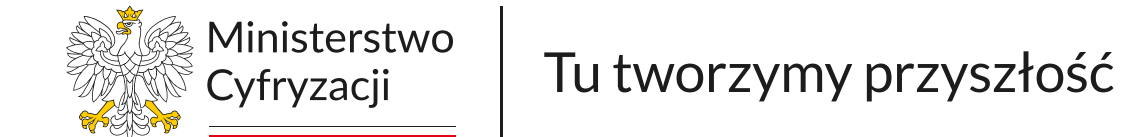

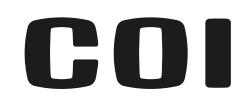

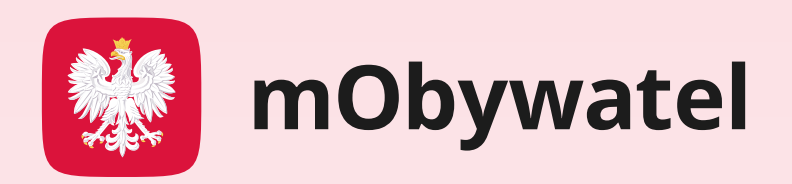

## Poproś o wybranie opcji Zeskanuj kod QR.

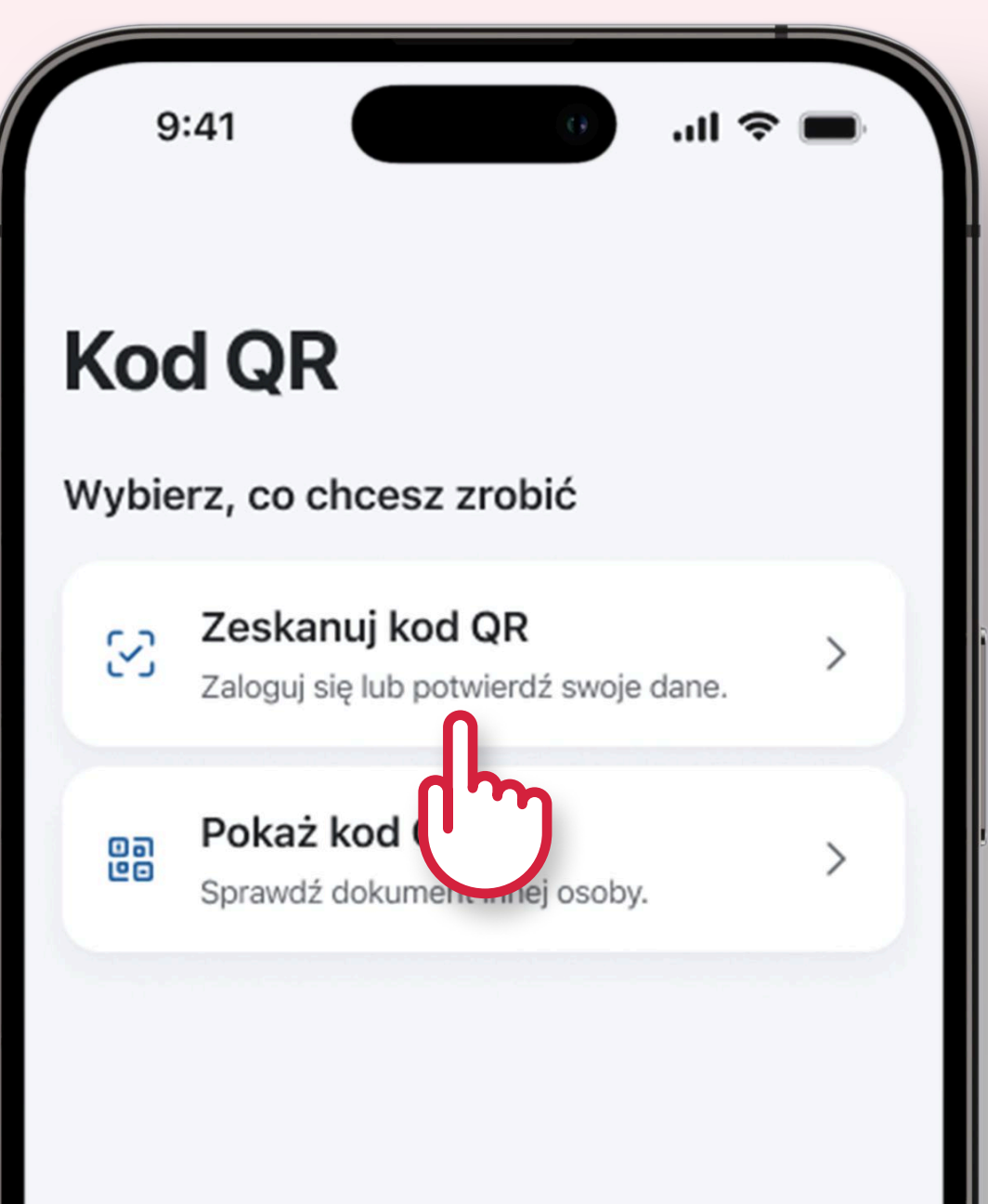

#### Ekran wyborcy

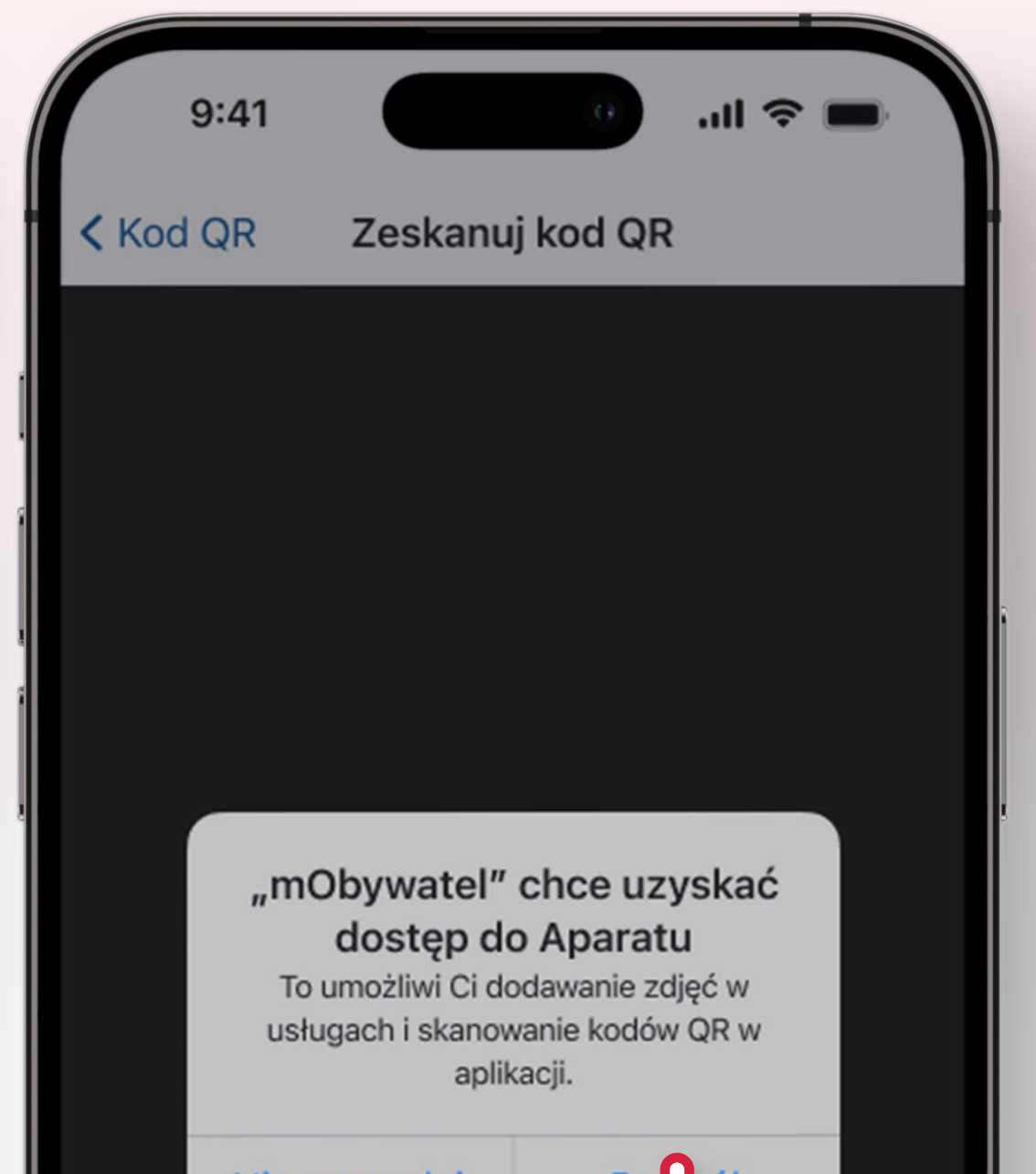

Ekran wyborcy

|             | Nie pozwal | aj        | Polvól |            |
|-------------|------------|-----------|--------|------------|
|             | V          | Vpisz kod | ł      |            |
| G<br>Pulpit | Dokumenty  | Usługi    | Kod QR | <br>Więcej |

7. Aplikacja poprosi

o wyrażenie zgody na użycie
aparatu fotograficznego
w celu zeskanowania kodu QR.
Poproś, by wyborca nacisnął

Pozwól. Jest to niezbędne, aby

potwierdzić mDowód kodem
QR.

鯼 mObywatel

#### ← Sprawdź dokument

#### Pokaż kod QR osobie, której sprawdzasz dokument

Gdy ta osoba zeskanuje lub przepisze kod, zobaczysz jej dane na swoim ekranie.

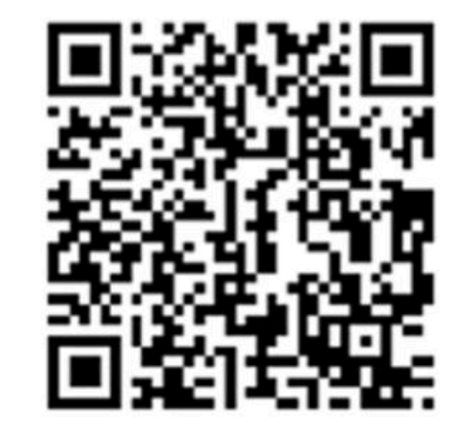

Kod: 546 591

Kod wygaśnie za: 2 min 55 sek.

 Poproś o zeskanowanie kodu QR. Jeśli kod QR wyświetlany na ekranie komputera wygaśnie, odśwież go.

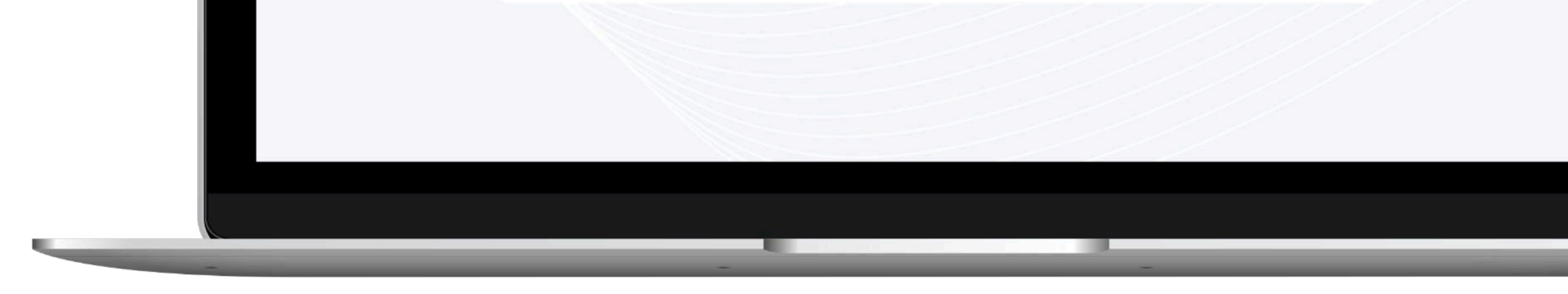

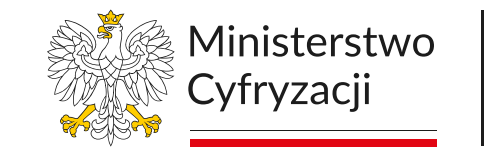

Tu tworzymy przyszłość

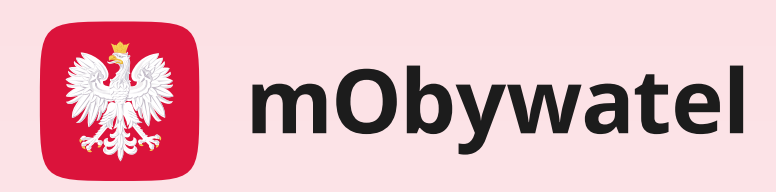

9. Jeśli nie ma możliwości zeskanowania kodu QR aparatem, wyborca może przepisać sześciocyfrowy kod z ekranu komputera. Wówczas poproś, aby nacisnął w swojej aplikacji przycisk Wpisz kod.

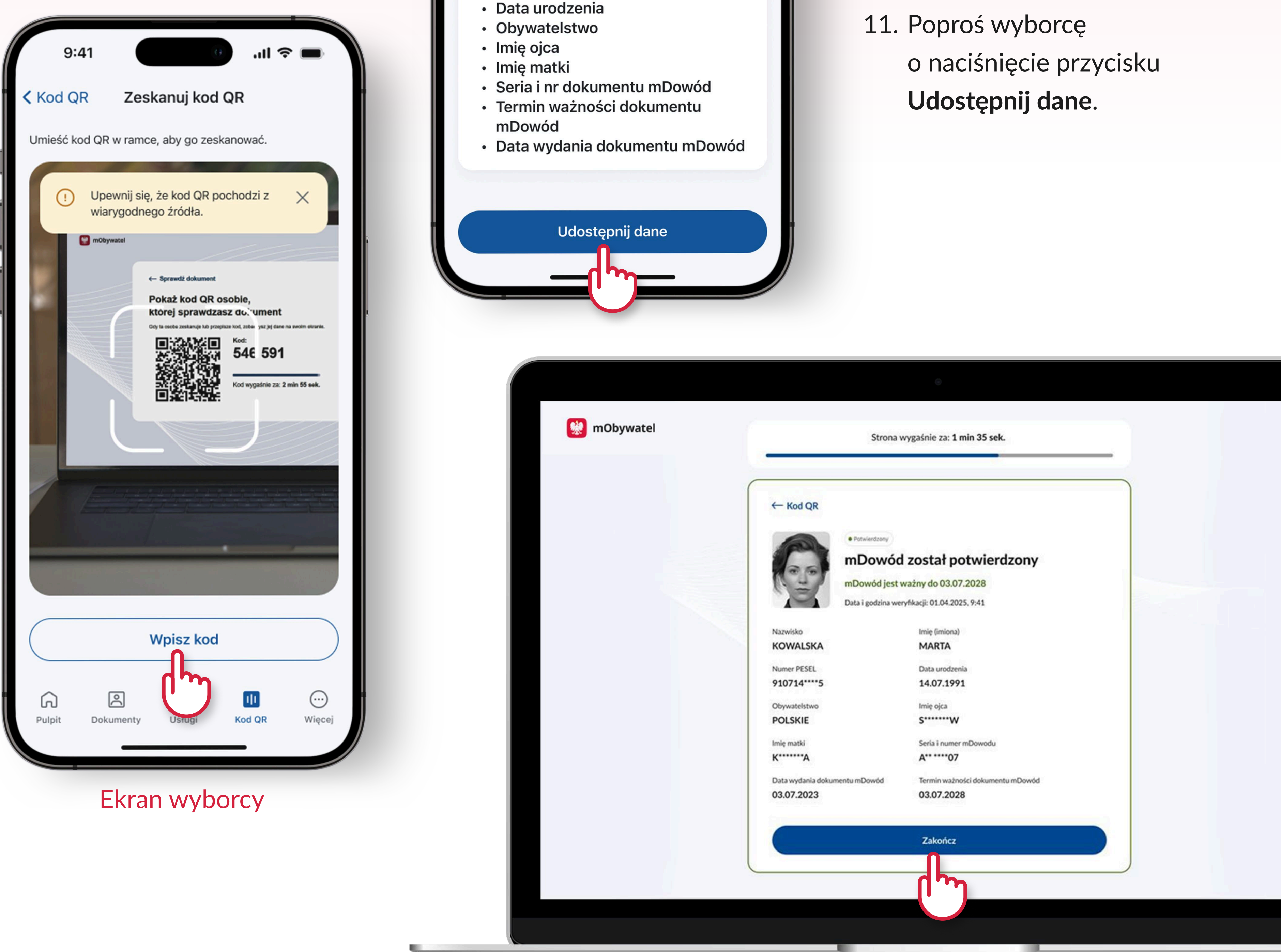

#### Ekran wyborcy

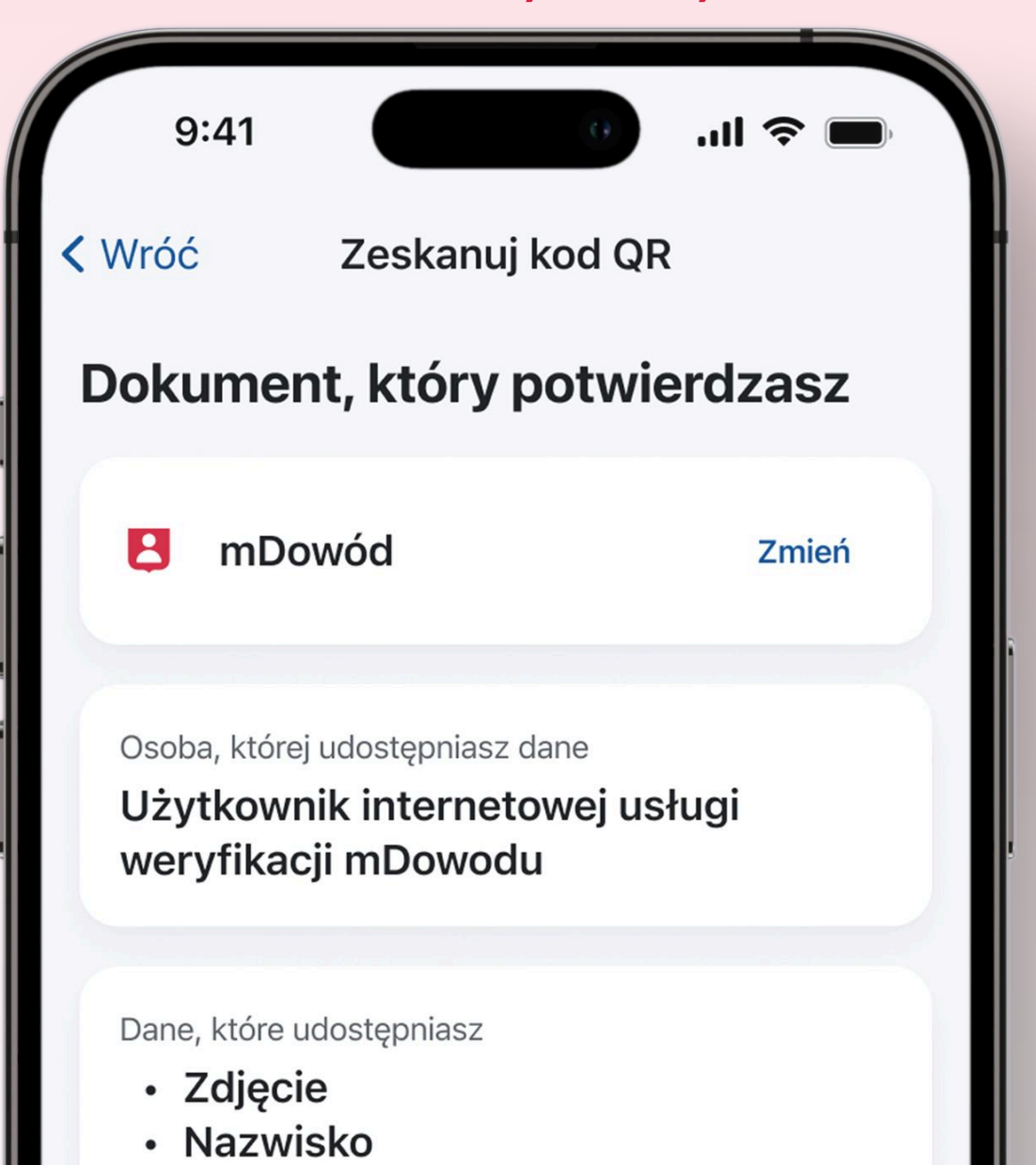

Imię (Imiona)

Numer PESEL

10. Wyborca po zeskanowaniu kodu QR lub wpisaniu sześciocyfrowego kodu zobaczy na ekranie swojego telefonu informacje, komu i jakie dane przekazuje.

#### 12. Na ekranie komputera

#### 13. Po sprawdzeniu

wyświetlą się dane wyborcy.

Zweryfikuj je. Są one widoczne

tylko przez kilka minut i nie są

nigdzie zapisywane.

poprawności danych, naciśnij przycisk Zamknij. To wszystko!

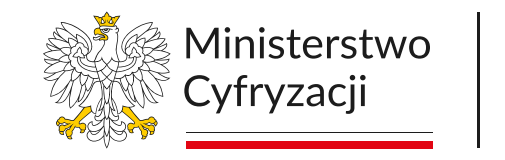

Tu tworzymy przyszłość

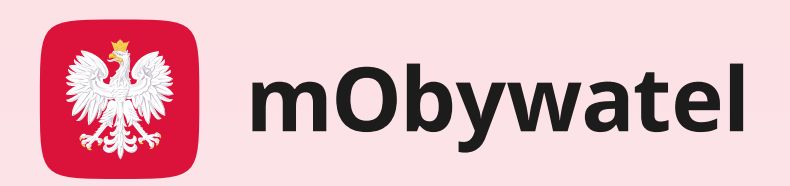

### METODA 3: Jeśli nie masz dostępu do telefonu, komputera czy Internetu

Jeśli nie masz dostępu do komputera, telefonu lub Internetu, użyj kodu QR przygotowanego dla członków komisji wyborczych. To dodatkowa opcja, z której możesz skorzystać w tych sytuacjach.

Poproś wyborcę, aby:

- Zalogował się do aplikacji mObywatel na swoim telefonie (aplikacja powinna być zaktualizowana do wersji
- 2. Wybrał w dolnym menu na ekranie głównym przycisk
- 3. Następnie nacisnął Zeskanuj kod QR.

#### 4.56.0 lub nowszej).

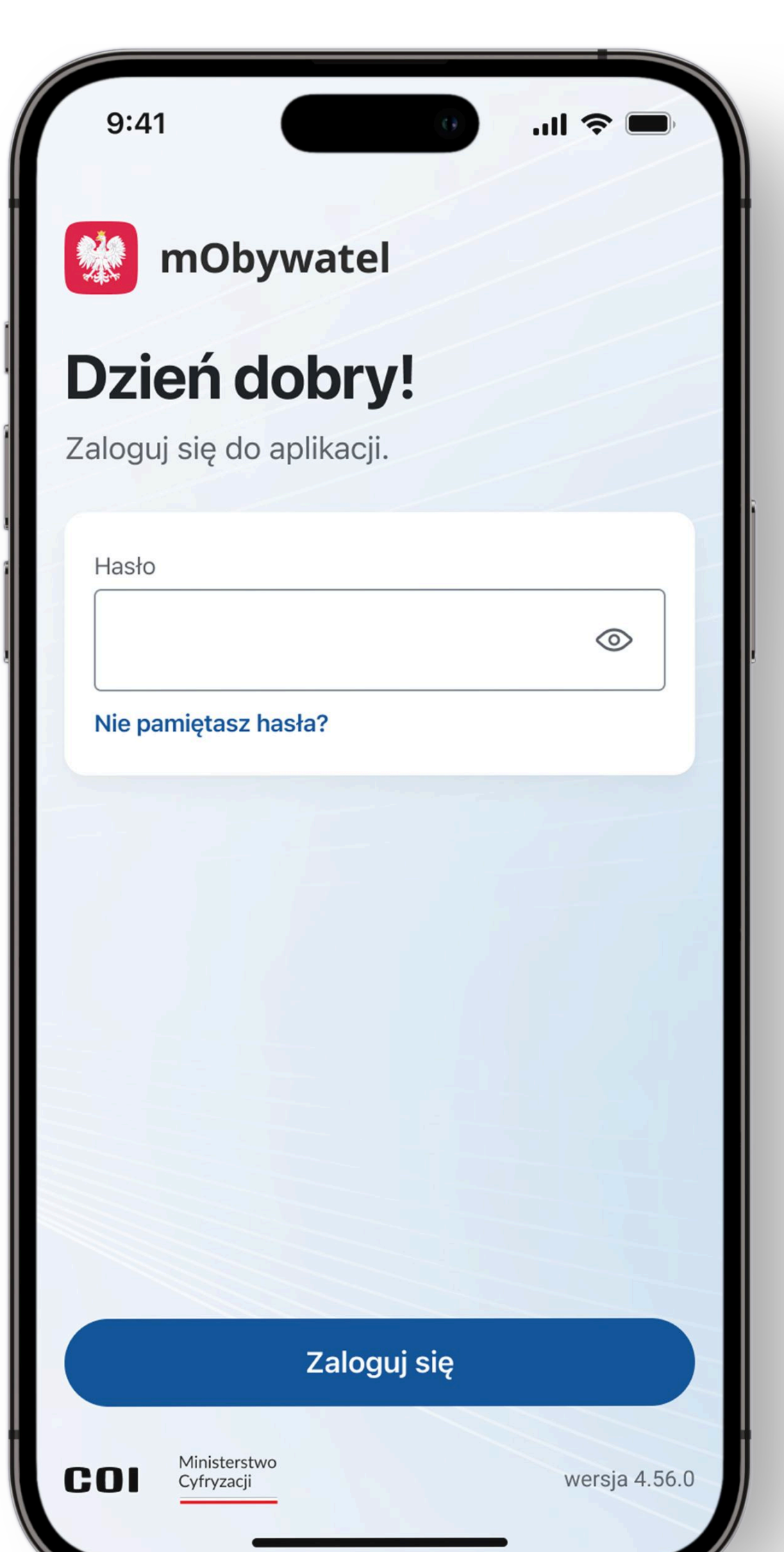

#### Kod QR.

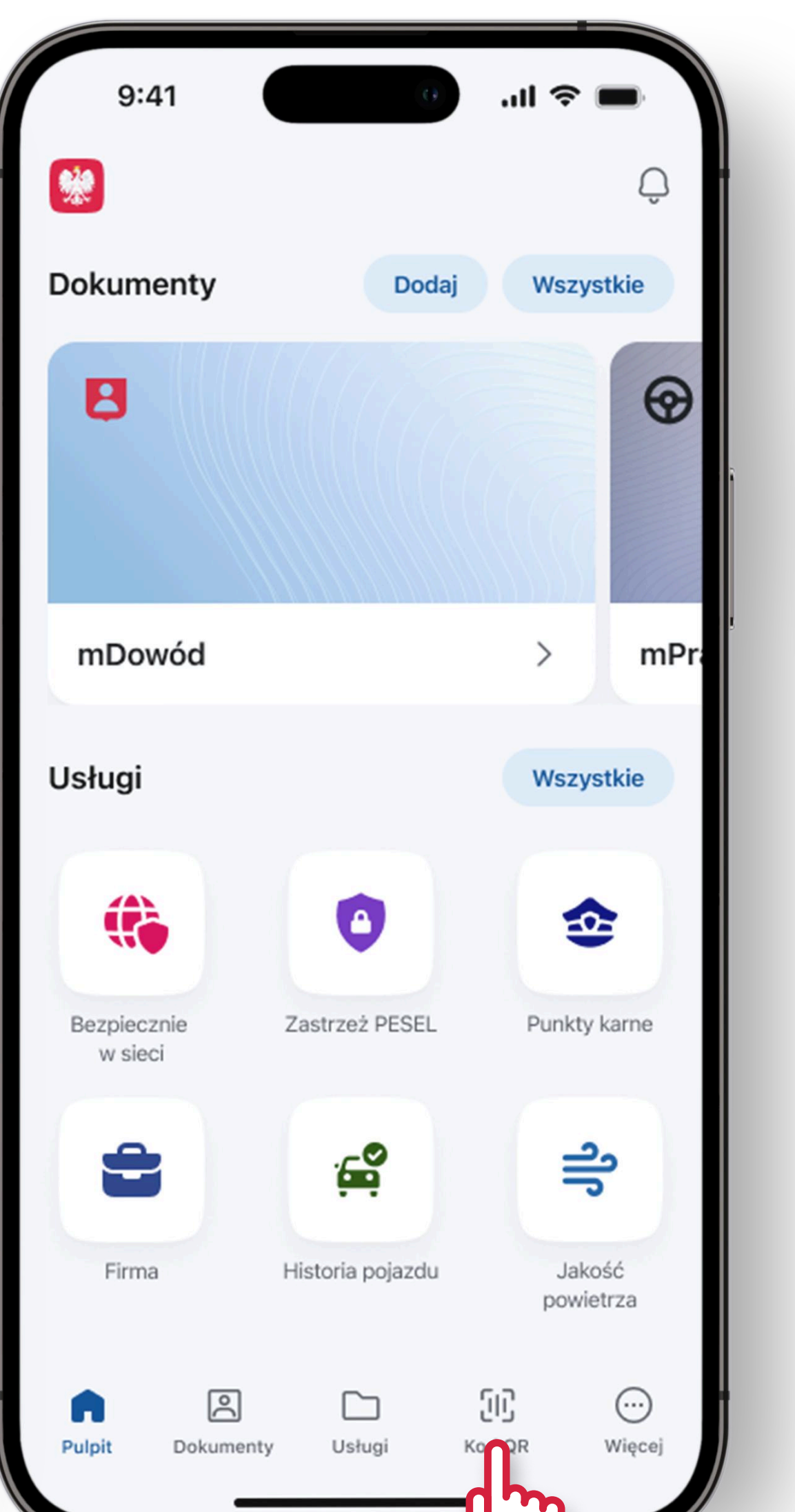

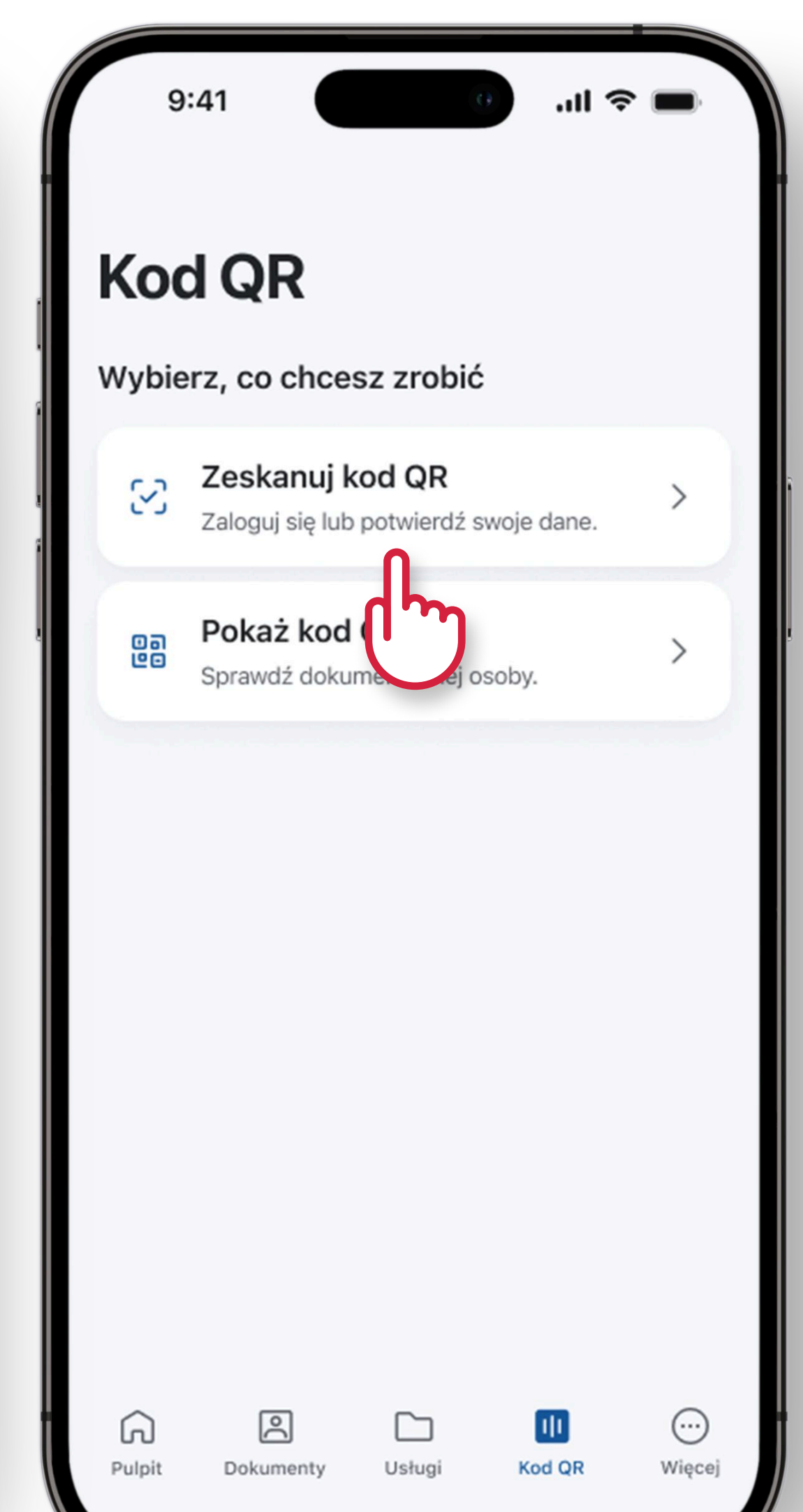

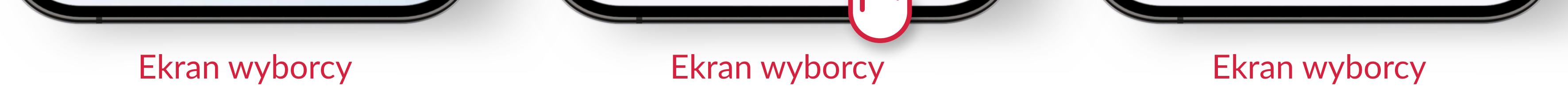

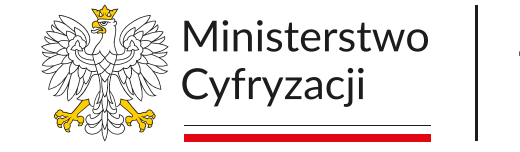

Tu tworzymy przyszłość

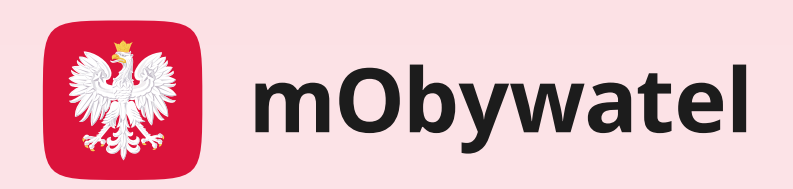

4. Aplikacja poprosi
o wyrażenie zgody na
użycie aparatu
fotograficznego w celu
zeskanowania kodu QR.
Poproś, by wyborca
nacisnął Pozwól. Jest to
niezbędne, aby potwierdzić
mDowód kodem QR.

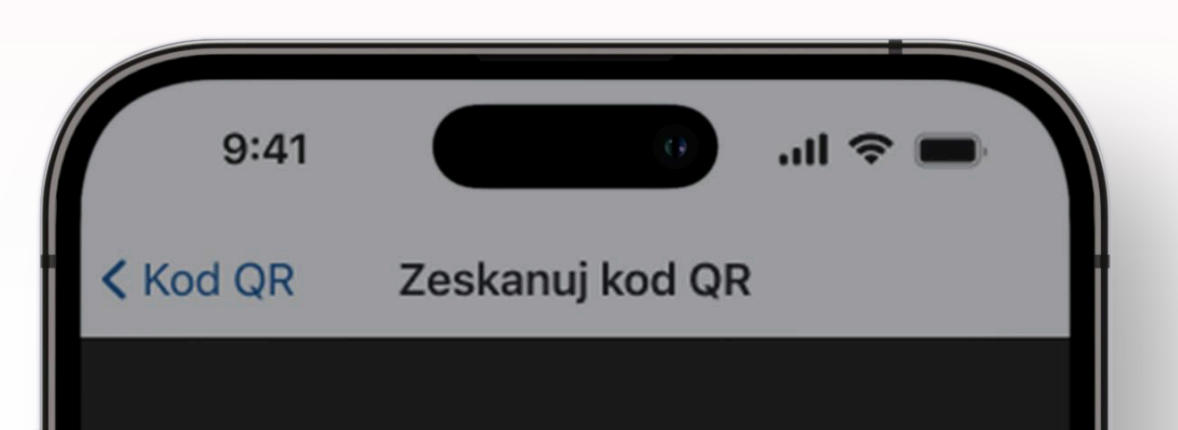

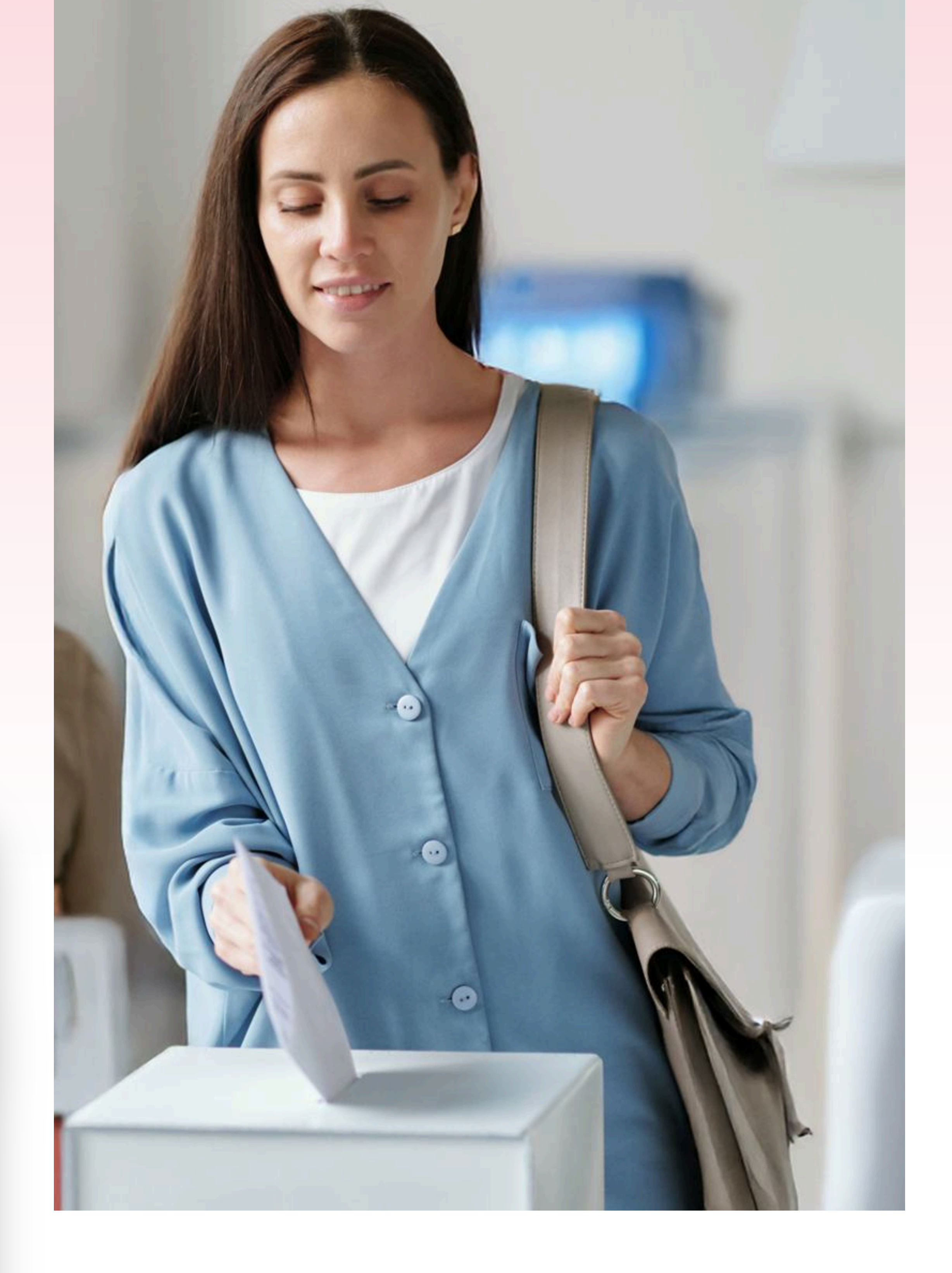

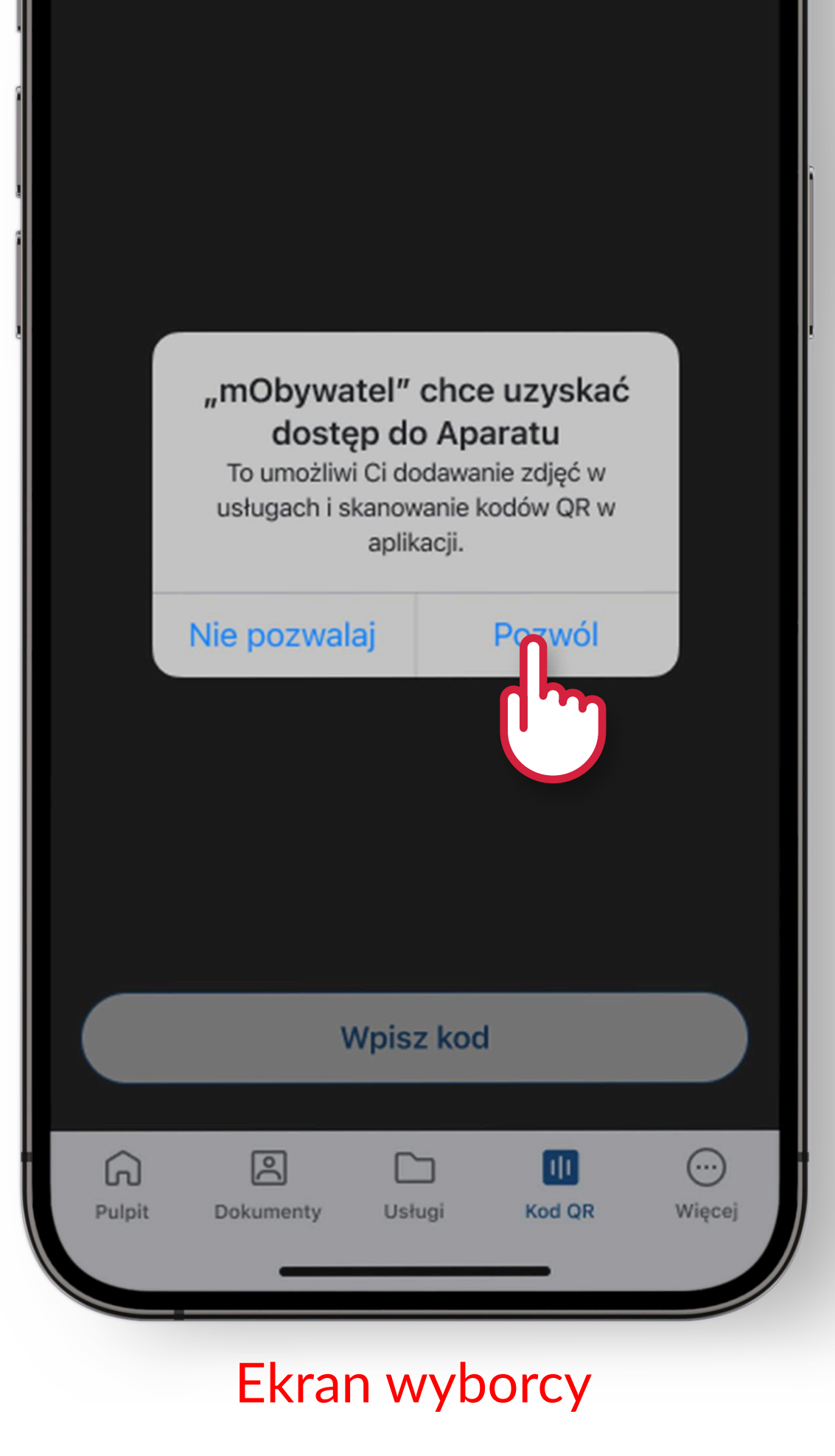

- 5. Okaż wyborcy kod QR
  i poproś, aby go
  zeskanował swoim
  telefonem.
- 6. Na telefonie wyborcy wyświetli się ekran

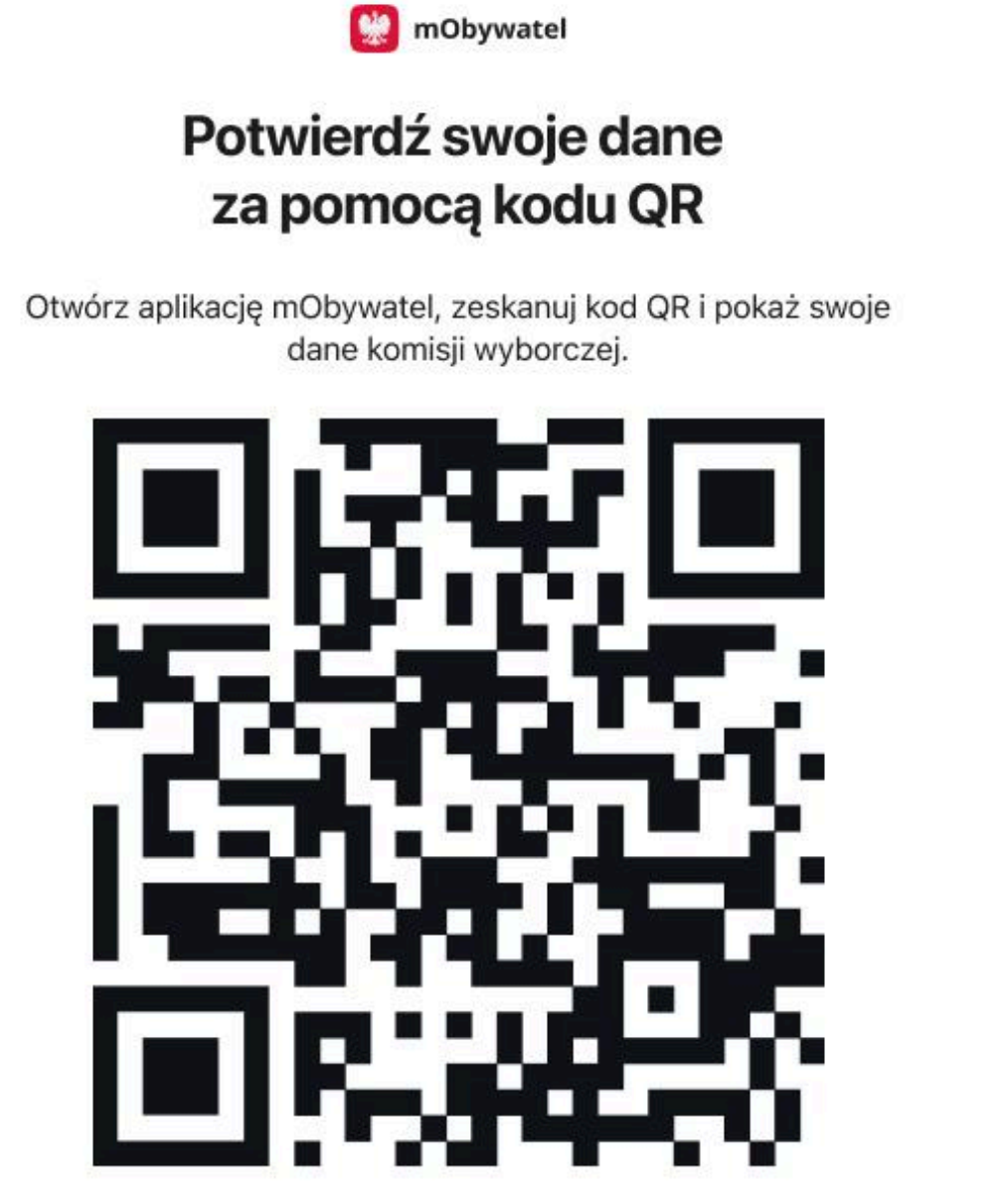

z potwierdzeniem jego

danych. Zweryfikuj je.

To wszystko!

| Wybory prezydence | cie | 2025 |
|-------------------|-----|------|
|-------------------|-----|------|

l tura

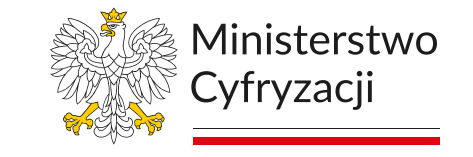

Tu tworzymy przyszłość

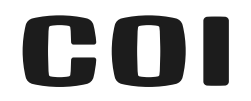

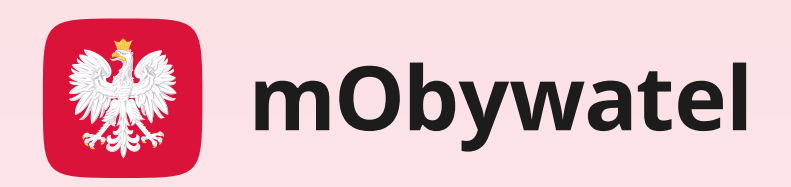

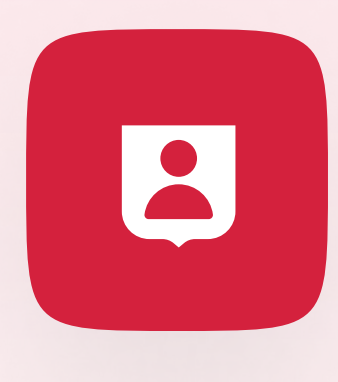

# METODA 4: Jeśli potwierdzanie mDowodu kodem QR nie powiodło się

mDowód możesz sprawdzić także **metodą wizualną**. Zobacz, jakie elementy świadczą o jego autentyczności:

**Zdjęcie** – powinno potwierdzać Twój aktualny wygląd.

**Biało-czerwona flaga** – to element dynamiczny i powinien się poruszać.

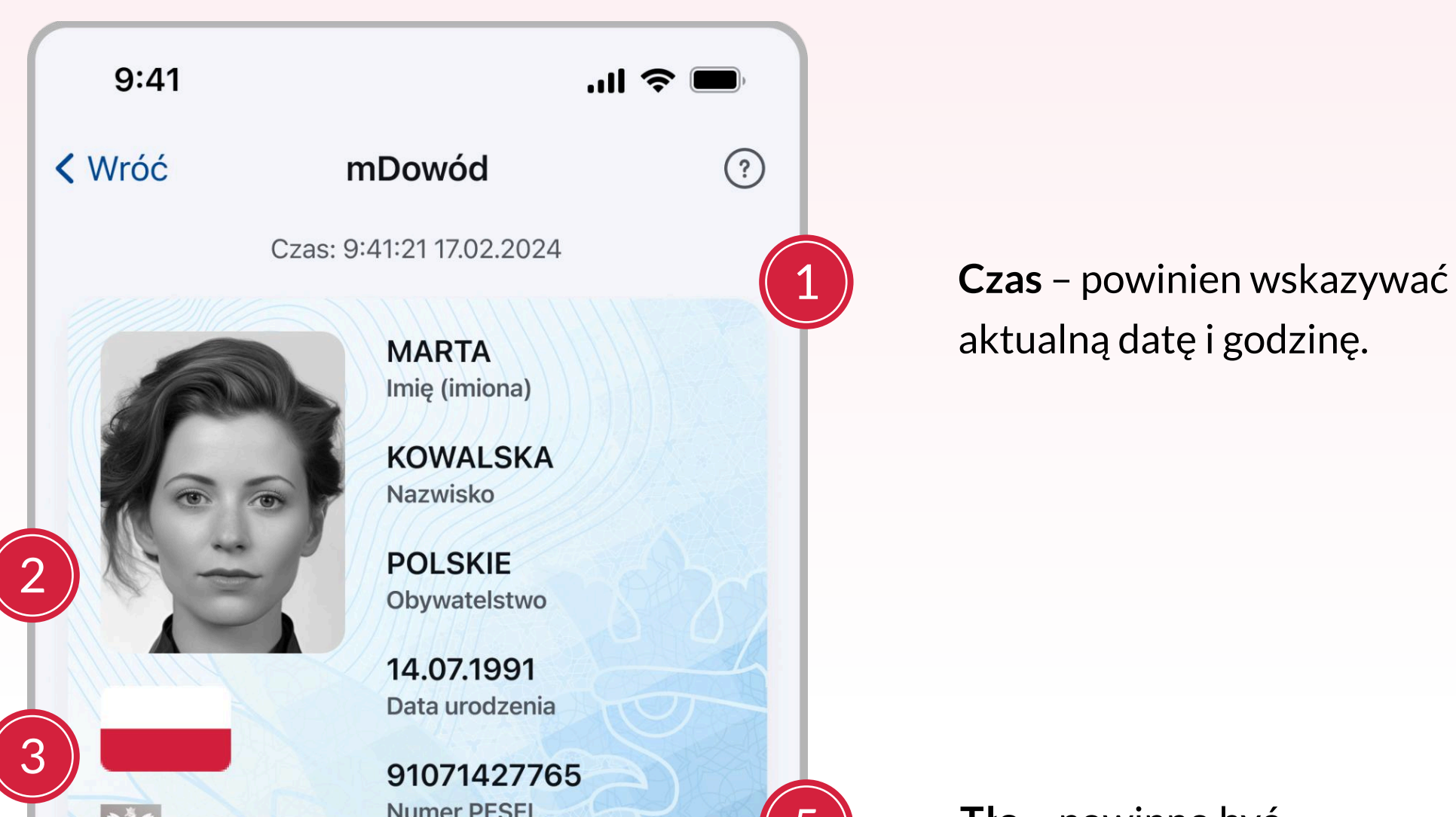

Hologram w kształcie godła – powinien zmieniać barwę przy poruszaniu smartfonem.

| Rzeczpospolita<br>Polska                      |                   |                     |
|-----------------------------------------------|-------------------|---------------------|
|                                               |                   |                     |
| Ookument ważny                                | У                 |                     |
|                                               | ۵                 |                     |
| Potwierdź Dane dowodu<br>woje dane osobistego | Zastrzeż<br>PESEL | Pozostałe<br>skróty |
| Seria i numer<br><b>MAAA80112</b>             |                   | Kopiuj              |
| Termin ważności<br><b>14.07.2028</b>          |                   |                     |
| Data wydania<br>1 <b>4.07.2023</b>            |                   |                     |
| mię ojca<br><b>Jan</b>                        |                   |                     |
| mię matki<br><b>Zofia</b>                     |                   |                     |
| Twoje dodatkowe da                            | ne                | ~                   |
|                                               |                   |                     |

**Tło** – powinno być jasnoniebieskie i zawierać: pofalowane linie, napis RP i zarys orła.

**Status dokumentu** – potwierdzenie, że jest on ważny.

Jeśli masz wątpliwość, czy aplikacja jest autentyczna, poproś wyborcę o wyjście z niej i ponowne zalogowanie się. Możesz też poprosić wyborcę legitymującego się mDowodem, aby wyświetlił inne dokumenty lub funkcje dostępne w aplikacji mObywatel. Takie potwierdzenie poprawnie działających funkcji w aplikacji jest dopełnieniem metody wizualnej.

Data ostatniej aktualizacji danych.

| Ostat<br>17.0 | mia aktualizacja<br><b>2.2024</b> |        | Aktuali       | zuj        |
|---------------|-----------------------------------|--------|---------------|------------|
| Pulpit        | Dokumenty                         | Usługi | رال<br>Kod QR | <br>Więcej |
|               |                                   |        |               |            |

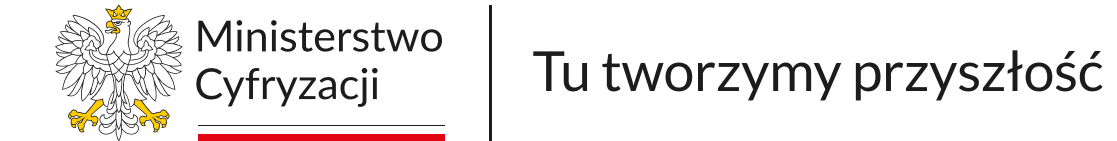

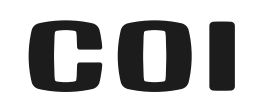

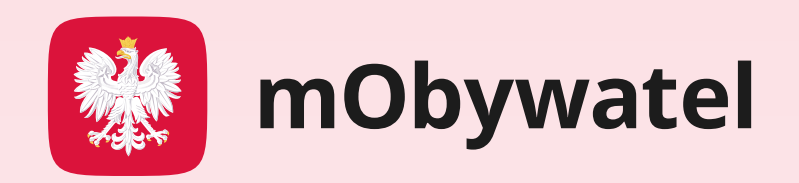

# 

### Co zrobić, gdy wystąpią problemy przy potwierdzaniu mDowodu wyborcy?

W razie problemów z zeskanowaniem kodu QR przez wyborcę, upewnij się, że:

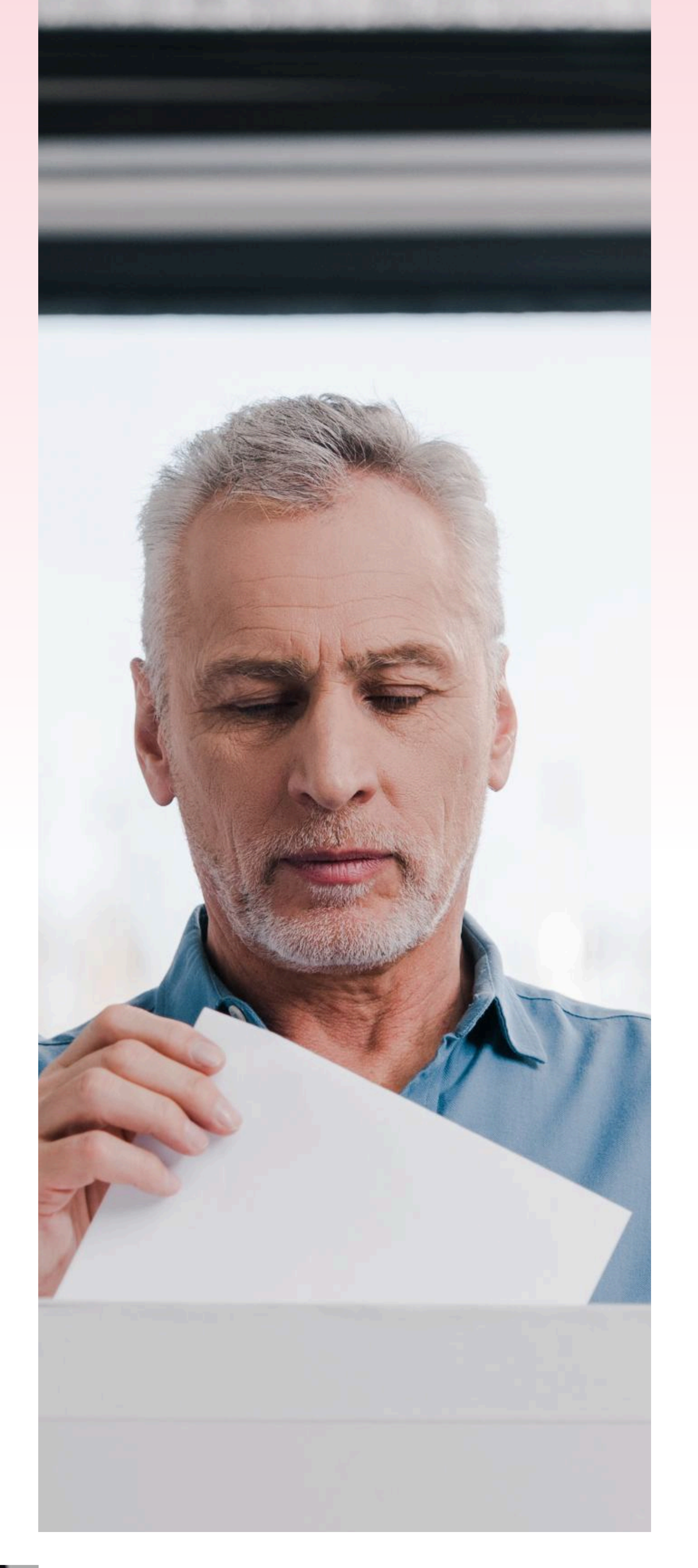

- ma zainstalowaną aplikację mObywatel w wersji 4.56.0 lub wyższej,
- aplikacja ma włączone uprawnienia dla aparatu fotograficznego w telefonie.

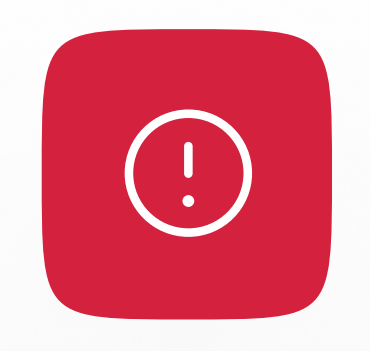

Pamiętaj, że sprawdzenie tożsamości wyborcy powinno odbyć się w taki sposób, by zminimalizować ryzyko ujawnienia jego danych osobowych osobom trzecim.

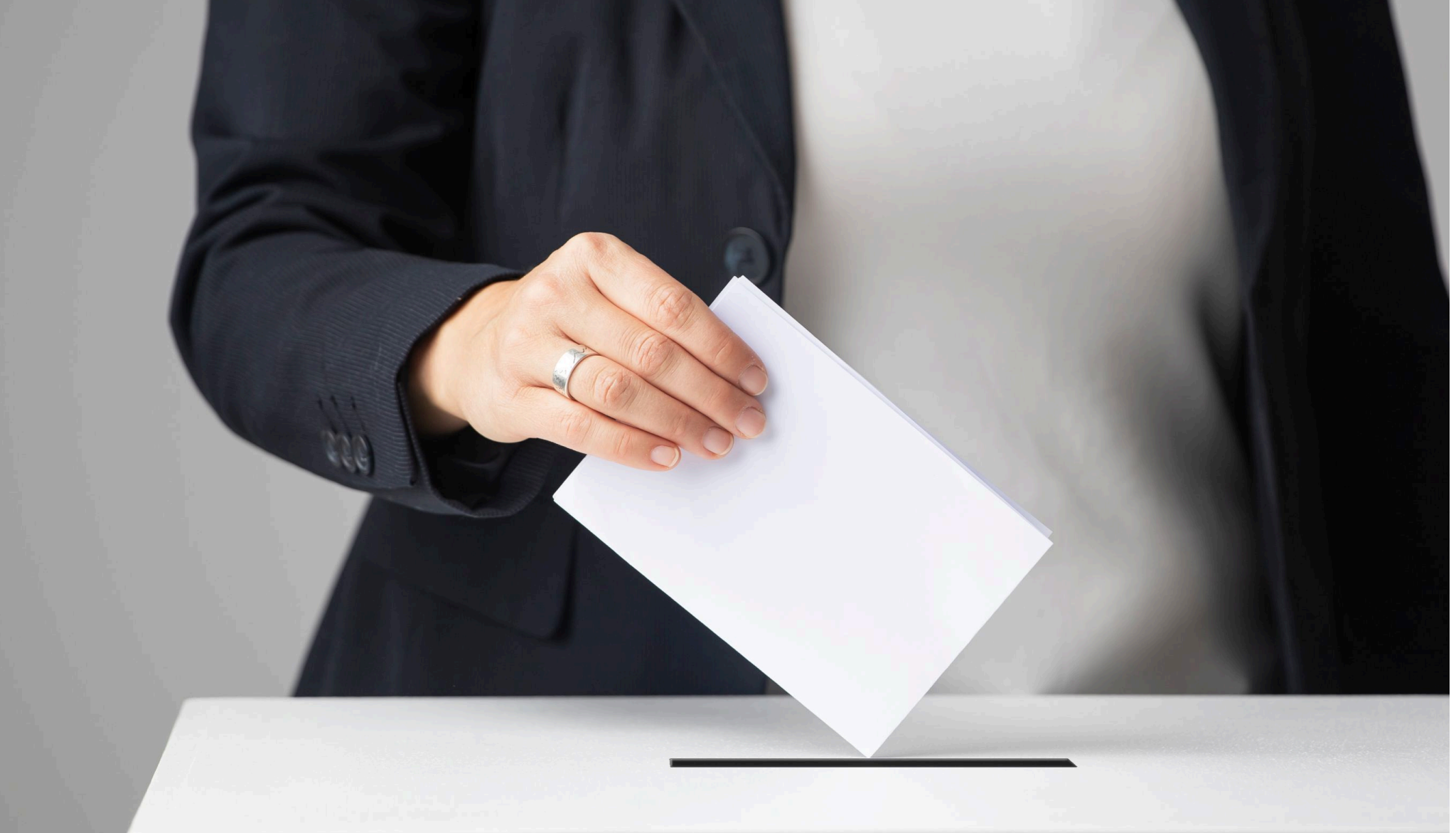

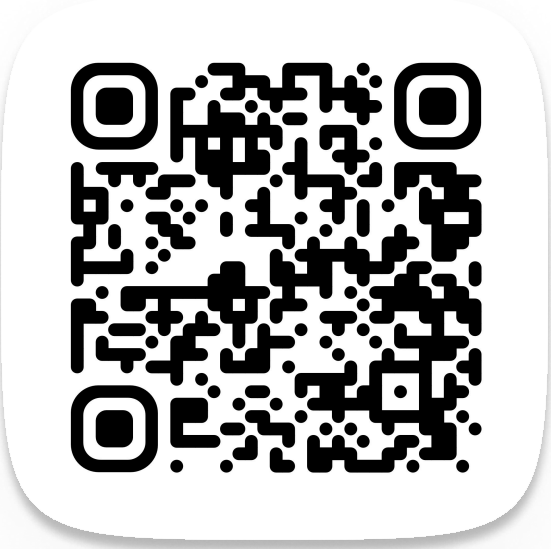

Aplikacja mObywatel to oficjalny projekt Ministerstwa Cyfryzacji. Więcej informacji znajdziesz na stronie:

www.info.mObywatel.gov.pl

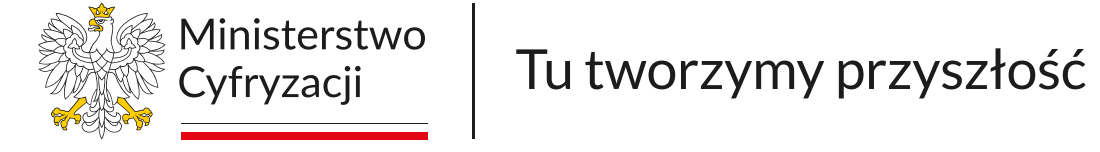